# **GSL.net**

## Schulung für Multiplikatoren der PASS NRW

## Inhaltsverzeichnis

- Allgemeines und Anmeldung am Verfahren
- Lagemanager
- Patientendateneingabe
- Recherche
- Statistik
- Telefonauskunft
- Passwort ändern
- Lageinternes Nachrichtensystem
- Kontaktdaten

Seite 3 - 11

- Seite 12 22
- Seite 23 26
- Seite 27 30
- Seite 31 32
- Seite 33 45
- Seite 46 47
- Seite 48 51
- Seite 52

### Wann kommt GSL.net zum Einsatz?

Massenanfall von Verletzten (MANV)
 Betreuungseinsätze mit Betreuungsstelle
 Großschadenlagen/Katastrophen
 Kampfmittelentschärfungen

>...

## **Anmelden an der IT-Anwendung**

 Priorisierter Zugang aus dem LVN-Netz: https://gsl-net.de.testa.eu

Browsereinstellungen bzw. Sicherheitszertifikate müssen ggf. angepasst werden! Im Browser müssen Pop-Ups für GSL.net zugelassen sein, da sonst nicht alle Funktionalitäten verfügbar sind.

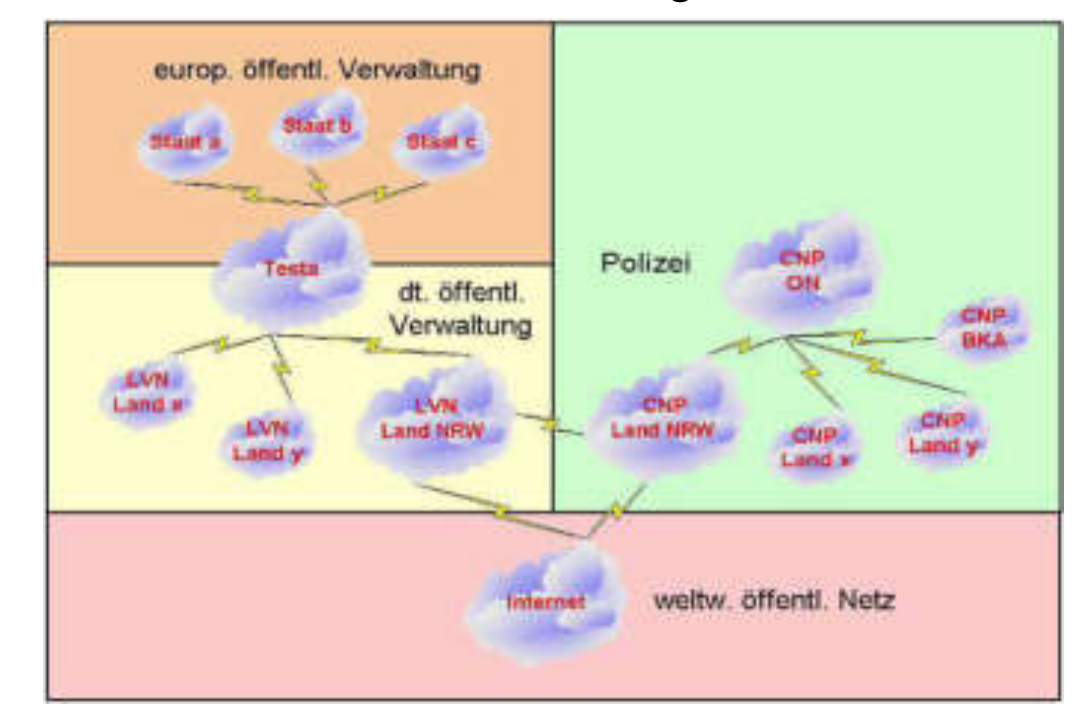

 Bei Ausfall des LVN-Netz übers Internet: <u>https://gsl-net.de</u>

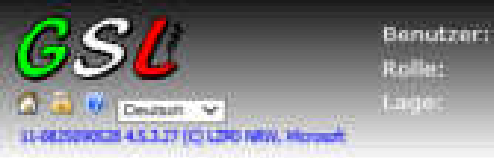

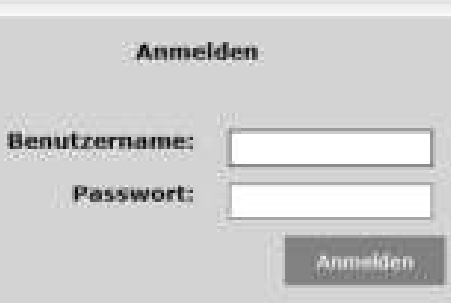

Ich habe mein Passwort vergessen....

Die Aktivierung der Anwendung GSL.net für einen Einsatz oder eine Übung im Rahmen einer Großschadenslage kann über die IT-Leitstelle des LZPD NRW unter der Telefonnummer 07-223-2222 bzw. 0203/4175-2222 erfolgen.

Nite beachter: Dr Brouser mus Conlines pulassen und JacaScript muss altiviert sen.

#### ACHTUNG!

🔁 Regelmäßige monatliche Wartungsfenster jeweils am 3. Dienstag im Monat und am Montag davor (orientiert am Microsoft-Patchday).

Servernummer mit Zeitstempel des LZPD von der aktuellen GSL-Webseite. Bei Fehlermeldungen ans LZPD hilfreich! Aber erst wenn es zu einem Fehler gekommen ist, da sich der Server bei den Klicks ändern kann.

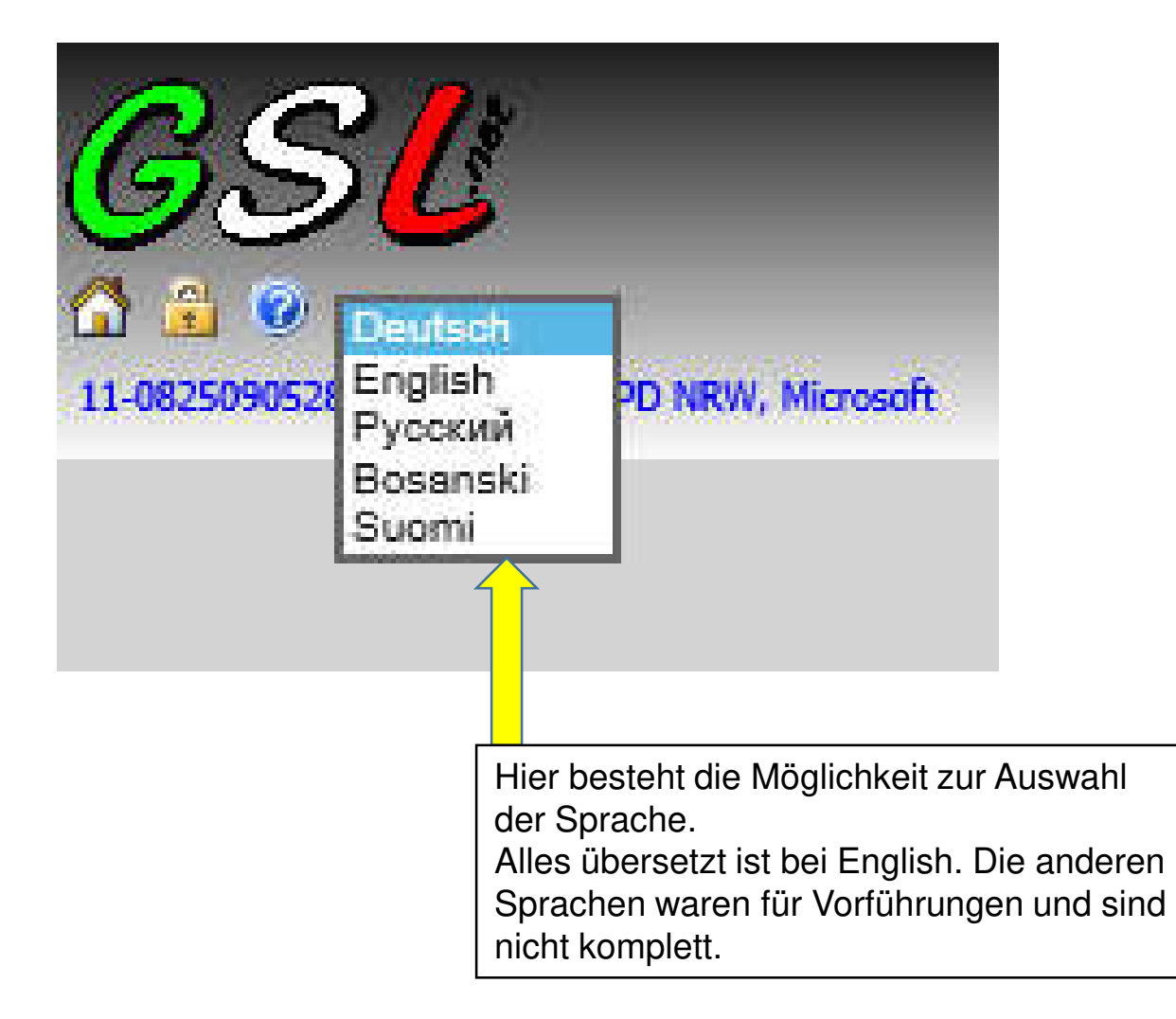

Die Sprache kann auch im laufenden Betrieb geändert werden, zum Beispiel wenn der Anrufer kein deutsch kann und man die gegebenen Hilfen dann auf English nutzen möchte.

### Anforderung Blankolagen :

Es besteht die Möglichkeit durch die Leitstelle der zugehörigen §4 KhSt - Polizeibehörden (BI, DO, MS, E, D, K) eine Blankolage einrichten zu lassen.

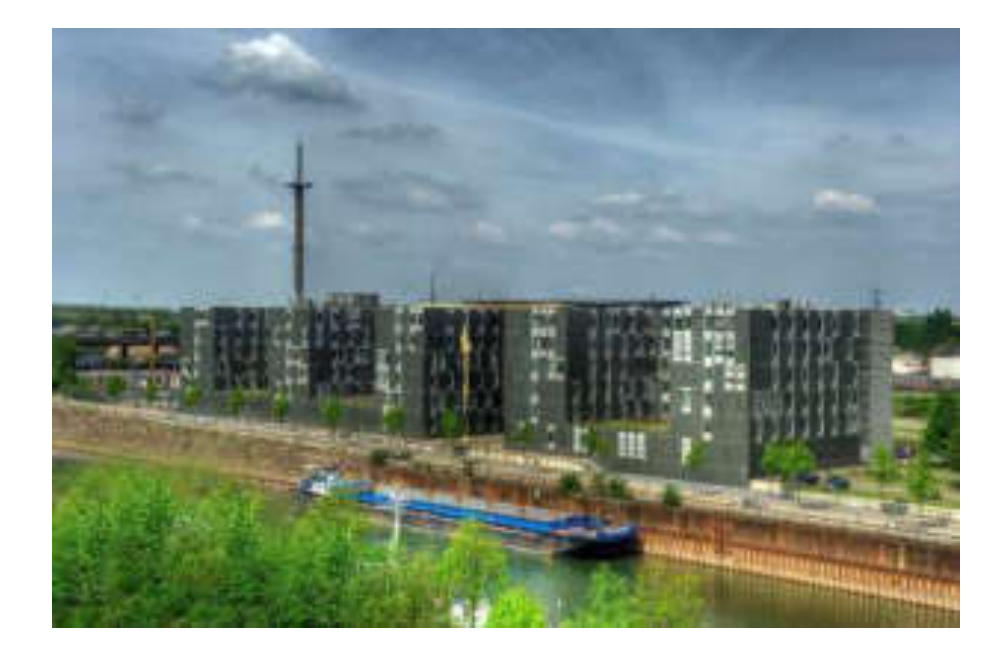

- Der Anmeldename ist aufgebaut = Lagenummer/vierstellige fortlaufende Zahl (Beispiel: 324/0201)
- Kennwort mindestens 12 Stellen max. 32 Stellen
   es muss mindestens ein Klein-, ein Gro
  ßbuchstabe, eine Ziffer und ein
   Sonderzeichen aus dem in Klammern angezeigtem Pool (!"§\$%&/=?) enthalten sein.

### KhSt bedeutet Kriminalhauptstellen

Kriminalhauptstellen (§ 4 Behörden) sind Kreispolizeibehörden der Polizei Nordrhein-Westfalen, die für umliegende Bezirke als zentrale Führungs- und Bearbeitungsbehörde Delikte schwerer Kriminalität bearbeiten. Die Zuständigkeit der Kriminalhauptstellen ergibt sich aus der Kriminalhauptstellenverordnung (KhSt-VO NRW).

Quelle: Polizei NRW

### **Anmeldemaske im Browser**

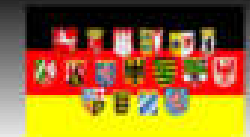

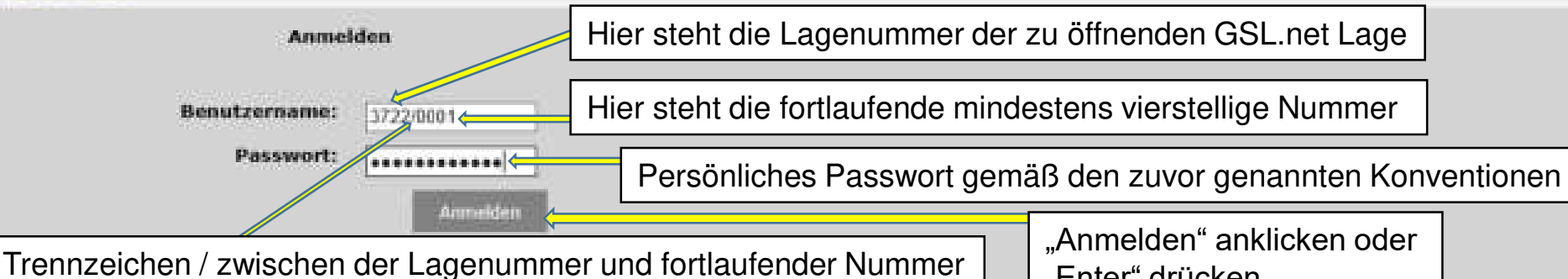

Ich habe mein Passwort vergessen....

Die Aktivierung der Anwendung GSL net für einen Einsatz oder eine Übung im Rahmen einer Großschadenslage kann über die IT-Leitstelle des LZPD NRW unter der Telefonnummer 07-223-2222 bzw. 0203/4175-2222 erfolgen.

Bitts beachings: Do Browner chang Cookies dulanses and NonScript mans altiviset and.

#### ACHTUNG!

**Benutzer** 

ilnile: Lager

Deutsen V D-DESINGS2 A S-1.27 (C) L29C HWW, Hormory

Regelmäßige monatliche Wartungsfenster jeweils am 3. Dienstag im Monat und am Montag davor (orientiert am Microsoft-Patchday).

"Enter" drücken

| <u>GSL</u>                                                                                                    | Benutzer:<br>Rolle:                                               | Lagemanager Nichtpolizeilich (3222/0001.)<br>Lagemanager NPol (nicht pol.)                                                                                                    | -/8- |
|----------------------------------------------------------------------------------------------------|-------------------------------------------------------------------|----------------------------------------------------------------------------------------------------|------|
| Dentrich 🐨 Dentrich 🐨                                                                                                    | Lage:                                                             | Fertigen von Schulungsleitfaden (3722)                                                                                                    |      |
| Hem<br>An-/Ahmaiden<br>Versaltung<br>Rollenkotalog<br>Peatokoll<br>Nutzer online<br>Neuer Benutzer<br>Neues Benutzerpakat<br>Benutzerimport<br>Benutzerliste | Password ändern:<br>Benutzer:<br>Neues Passwort:<br>Wiederholung: | Persönliches Passwort gemäß den genannten Konventionen ändern<br>Re mussen das intriale Passwort andern, um Ihre Arteit fortausetzen<br>Persönliches Passwort gemäß den genannten Konventionen bestätigen |      |
| Passwort Andern<br>Lage info<br>Lage Schlagworte<br>Rackrichtensystem<br>Resevercen<br>Versionsinfo<br>Westonsinfo                                           | "Setzen" anklick<br>"Enter" drücken                               | Erst dann kann in GSL.net gearbeitet werden.                                                                                                    |      |

|                                                                                                    | Benutzer:<br>Rolle:<br>Loge:                     | Lagemanager Nichtpo<br>Lagemanager NPol (n<br>Fertigen von Schulung | lizeilich (3722/<br>icht pol.)<br>pieilfaden (372 | 0001 )<br>12)          |          |                         |                         |      |      |        |        | 1 |
|----------------------------------------------------------------------------------------------------|--------------------------------------------------|---------------------------------------------------------------------|---------------------------------------------------|------------------------|----------|-------------------------|-------------------------|------|------|--------|--------|---|
| An-/ Ahmelden<br>An-/ Ahmelden<br>Verwaltung<br>Rollenkatalog<br>Protokoll<br>Natzer online<br>Neuer Benutzer<br>Neues Benutzerpaket<br>Bonutzerimport<br>Neuestarriste<br>Pesswort Jedorn | Benutzerliste<br>Lage:<br>Rolle:<br>Suchbegriff: | (1122)f entger van fistadungsluit<br>[abo                           | nur teit                                          | er: 🗖                  |          |                         |                         |      |      |        |        |   |
| Lageinfo<br>Lage Schlagworte<br>Nechrichtensystem<br>Ressourcen<br>Versionsiofo<br>FjRückmeldung                                                                                           | ID Aktiv<br>379630 =                             | Lags<br>Fertigen von Schulungsleitfade                              | Eunktion<br>n Lagemanager                         | User<br>NP61 3722/0001 | Kennwort | Neme<br>Nichtpolizeilic | Vorname<br>h Lagemanage | DGL. | Orga | TeiNr. | E-Mail |   |

Ab jetzt beginnt die Arbeit mit der jeweiligen zugewiesenen Rollen. Bis hier sind die Schritte rollenunabhängig. Bei anderen Rollen sieht das Menü auf der linken Seite nur unterschiedlich aus.

# Lagemanager

Lagemanager NPol (nicht polizeilich)

| sl                                          | Benutz<br>Kolle:<br>Lagen | 011       | Lagemanager<br>Lagemanager<br>Fertigen von 1 | Nichtpolizeilich (3722/<br>NPol (nicht pol.)<br>Schulungsleitfuden (372 | 0001)<br>12)                                                                                                   |                       |               |                                                                                                    |         |           |        |          |
|---------------------------------------------|---------------------------|-----------|----------------------------------------------|-------------------------------------------------------------------------|----------------------------------------------------------------------------------------------------|-----------------------|---------------|----------------------------------------------------------------------------------------------------|---------|-----------|--------|----------|
| 0425101111 4 5 3 27 (15 1290 MWW. Microsoft |                           |           |                                              |                                                                         |                                                                                                    |                       |               |                                                                                                    |         |           |        |          |
| Menu                                        | Benutz                    | erliste   | 5                                            |                                                                         |                                                                                                    |                       |               |                                                                                                    |         |           |        |          |
| 🔬 An-/Alimelden                             |                           |           |                                              |                                                                         |                                                                                                    |                       |               |                                                                                                    |         |           |        |          |
| a 📙 Yerwaltung                              | Lage:                     |           | Warren with the state                        |                                                                         |                                                                                                    |                       |               |                                                                                                    |         |           |        |          |
| Protokoli                                   | Rolle:                    |           | alle                                         | √ nur Leit                                                              | er; \Box                                                                                                    |                       |               |                                                                                                    |         |           |        |          |
| Nutzer online                               | Contractor and a standard |           | -                                            |                                                                         | 1                                                                                                    |                       |               |                                                                                                    |         |           |        |          |
| Neuse Benutzer                              | Suchoe                    | grint:    | -                                            |                                                                         | utten.                                                                                                    |                       |               |                                                                                                    |         |           |        |          |
| Nauna Banutzerpakat                         |                           |           |                                              |                                                                         |                                                                                                    |                       |               |                                                                                                    |         |           |        |          |
| Benutseringort                              | 1994                      | SINCES II |                                              |                                                                         |                                                                                                    |                       |               |                                                                                                    |         |           |        |          |
| Bonntzerliste                               | E-ADD                     | rumren    | 18                                           |                                                                         |                                                                                                    |                       |               |                                                                                                    |         |           |        |          |
| Passwort anderts                            |                           |           |                                              |                                                                         |                                                                                                    |                       |               |                                                                                                    |         |           |        |          |
| Lagenno<br>Lagenno                          | ID.                       | Aktiv     | Lage                                         | Funktion                                                                | User                                                                                                    | Kennwart              | Name          | Vorname                                                                                                    | DGr.    | Orga      | TelNr. | E-Mail   |
| A Nachrichtensystem                         |                           |           | Silli-                                       | ENERGY ENERGY                                                           | n a start a start a start a start a start a start a start a start a start a start a start a start a start a st |                       |               | and the second second s | 1000000 | 1997 C.2/ |        | 0.000000 |
| Posteingang                                 | 179030                    |           | Fertigen von Schulun                         | gsleitfaden Lagemanager I                                               | NPol 3722/000                                                                                                  | 1 <u> Pwd12300000</u> | Nichtpolizeil | ich Lagemanag                                                                                                    | er)     |           |        |          |
| Neue Nachrichi                              |                           |           |                                              |                                                                         |                                                                                                    |                       |               |                                                                                                    |         |           |        |          |
| Gesendet                                    |                           |           |                                              |                                                                         |                                                                                                    |                       |               |                                                                                                    |         |           |        |          |
| a                                           |                           |           |                                              |                                                                         |                                                                                                    |                       |               |                                                                                                    |         |           |        |          |
| Prinentation (PPT)                          |                           |           |                                              |                                                                         |                                                                                                    |                       |               |                                                                                                    |         |           |        |          |
| Presentation (PDF)                          |                           |           |                                              |                                                                         |                                                                                                    |                       |               |                                                                                                    |         |           |        |          |
| Ühungsbeitfaden                             |                           |           |                                              |                                                                         |                                                                                                    |                       |               |                                                                                                    |         |           |        |          |
| Versionsinfo                                |                           |           |                                              |                                                                         |                                                                                                    |                       |               |                                                                                                    |         |           |        |          |
| Pluckmeldung                                |                           |           |                                              |                                                                         |                                                                                                    |                       |               |                                                                                                    |         |           |        |          |

Im Menü "Verwaltung" auf den "Rollenkatalog" klicken um die ID's der weiteren zu benutzenden Rollen zu sehen. Dieses ist hilfreich wenn man im späteren Verlauf die Benutzer mittels CSV-Liste hochladen möchte.

#### Rollenkatalog

| -    | INTERNITE STATE    |                                                                                                    |
|------|--------------------|----------------------------------------------------------------------------------------------------|
| ID - | Name 3             | Bemerkung +                                                                                                    |
| 100  | Lagemanager NPol   | <ul> <li>Verwalten von lagebezogenen Zugangsberechtigungen f ür den nichtpolizeilichen<br/>Nutzerkreis</li> </ul>                                                                                                    |
| 101  | K-Stab L           | Gesamtleitung der nichtpolizeilichen Krisenbewältigung                                                                                                    |
| 110  | K-Stab Koord-Gr L  | Unterstützung der Gesamtleitung der nichtpolizeilichen Krisenbewältigung, Verwalten von<br>lagebezogenen Zugangsberechtigungen für die eigene Teilorganisation                                                       |
| 111  | K-Stab Koord-Gr SB | <ul> <li>Carbbearbeitung in der Koordmierungsgruppe des Krisenstabs der nichtpolizeilichen<br/>Gefahrenabwehr, Unterstützung der Gesamtienung der nichtpolizeilichen<br/>Krisenbewältigung</li> </ul>                |
| 120  | Rettung L          | Dokumentation von Sichtung, Zustand, Aufenthalt und Transport beteiligter recommendent<br>Verwalten von lagebezogenen Zugangsberechtigungen für die eigene Teilorganisation                                          |
| 121  | Rettung SB         | Dokumentation von Sichtung, Zustand, Aufenthalt und Transport beteiligter Personen                                                                                                    |
| 130  | Med-Versorg L      | Dokumentation von Gesundheits- und Behandlungsdaten, Verwalten von lagebezogenen<br>Zugangsberechtigungen für die eigene Teilorganisation                                                                            |
| 131  | Med-Versorg SB     | Dokumentation von Gesundheits- und Behandlungsdaten                                                                                                    |
| 132  | Krankenhaus        | Krankenhaus                                                                                                    |
| 140  | Psy-Soz-Unterst L  | Dokumentation der psychosozialen Betreuung, Verwalten von lagebezogenen<br>Zugangsberechtigungen für die eigene Teilorganisation                                                                                     |
| 141  | Psy-Soz-Unterst SB | Dokumentation der psychosozialen Betreuung                                                                                                    |
| 150  | Log-Betreu L       | Dokumentation von Transport, Unterbringung und Versorgung, Verwalten von<br>lagebezogenen Zugangsberechtigungen für die eigene Teilorganisation                                                                      |
| 151  | Log-Betreu SB      | Dokumentation von Transport, Unterbringung und Versorgung                                                                                                    |
| 160  | PAST L             | Personniche Entgegennahme und ggf. Beantwortung von Sachanfragen und<br>Vermisstenmeldungen, Aufnahme von Hinnelsen, Recherche, Verwalten von<br>lagebezogenen Zugangeberechtigungen für die eigene Teilorganisation |
| 161  | PAST 5B            | Personliche Entgegennahme und ggf. Beantwortung von Suchanfragen und<br>Vermisstenmeldungen, Aufnahme von Hinweisen, Recherche                                                                                       |
| 162  | PAST TA            | <ul> <li>telefonische Entgegennahme und ggf. Beantwortung von Suchanfragen und<br/>Vermisstenmeldungen, Aufnahme von Hinweisen</li> </ul>                                                                            |
| 170  | Allg-Info L        | Präventive Verwaltung von Personendaten mit Rechtsgrundlage (z.B. bei<br>Massenveranstaltungen), Verwalten von lagebezogenen Zugangsberechtigungen für die<br>eigene Teilorganisation                                |
| 171  | Allg-Info SB       | Präventive Verwaltung von Personendaten mit Rechtsgrundlage (z.B. bei<br>Massenveranstaltungen)                                                                                                    |

#### Notwendige Rollen in NRW gemäß Erlass Innenministerium NRW

Gegebenenfalls mit einrichten falls ein Krisenstab eingerichtet wird.

### Achtung!

Funktionen "PAST L" und "PAST SB" haben Recherchefunktion! Nutzung im Bereich TA (Telefonagent) nicht empfohlen! Bei diesen Recherchen werden auch Tote angezeigt, da es sich um für alle Benutzerrollen notwendige Recherchen handelt.

#### Daraus ergeben sich folgende für NRW notwendigen Rollen. Kommunal können gegebenenfalls auch weitere benutzt werden.

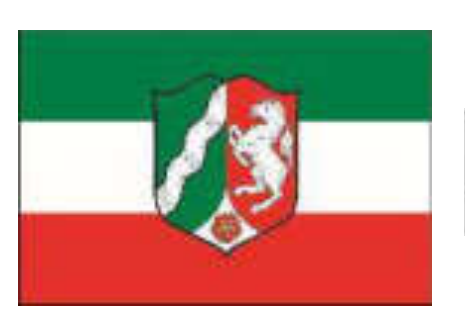

| Rollen | katalog            |                                                                                                    |  |  |  |  |  |  |
|--------|--------------------|----------------------------------------------------------------------------------------------------|--|--|--|--|--|--|
| ID ÷   | Name I             | Bemerkung #                                                                                                    |  |  |  |  |  |  |
| 100    | Lagemanager NPol   | Verwalten von lagebezogenen Zugangsberechtigungen für den nichtpolizeilichen<br>Nutzerkreis                                                                                                    |  |  |  |  |  |  |
| 120    | Rettung L          | Dokumentation von Sichtung, Zustand, Aufenthalt und Transport beteiligter Personen,<br>Verwalten von lagebezogenen Zugangsberechtigungen für die eigene Teilorganisation                                             |  |  |  |  |  |  |
| 121    | Rettung SB         | Dokumentation von Sichtung, Zustand, Aufenthalt und Transport beteiligter Personen                                                                                                    |  |  |  |  |  |  |
| 140    | Psy-Soz-Unterst L  | Dokumentation der psychosozialen Betreuung, Verwalten von lagebezogenen<br>Zugangsberechtigungen für die eigene Teilorganisation                                                                                     |  |  |  |  |  |  |
| 141    | Psy-Soz-Unterst SB | Dokumentation der psychosozialen Betreuung                                                                                                    |  |  |  |  |  |  |
| 160    | PAST L             | persönliche Entgegennahme und ggf. Beantwortung von Suchanfragen und<br>Vermisstenmeldungen, Aufnahme von Hinweisen, Recherche, Verwalten von<br>lagebezogenen Zugangsberechtigungen für die eigene Teilorganisation |  |  |  |  |  |  |
| 161    | PAST SB            | persönliche Entgegennahme und ggf. Beantwortung von Suchanfragen und<br>Vermisstenmeldungen, Aufnahme von Hinweisen, Recherche                                                                                       |  |  |  |  |  |  |
| 162    | PAST TA            | telefonische Entgegennahme und ggf. Beantwortung von Suchanfragen und<br>Vermisstenmeldungen, Aufnahme von Hinweisen                                                                                                 |  |  |  |  |  |  |

#### Wenn ein Krisenstab eingerichtet wurde werden folgende Benutzerrollen dazu benötigt

| 101 K-Stab L           | Gesamtleitung der nichtpolizeilichen Krisenbewältigung                                                                                                    |
|------------------------|----------------------------------------------------------------------------------------------------|
| 110 K-Stab Koord-Gr L  | Unterstützung der Gesamtleitung der nichtpolizellichen Krisenbewältigung, Verwalten von<br>lagebezogenen Zugangsberechtigungen für die eigene Teilorganisation                    |
| 111 K-Stab Koord-Gr SB | Sachbearbeitung in der Koordinierungsgruppe des Krisenstabs der nichtpolizeilichen<br>Gefahrenabwehr, Unterstützung der Gesamtleitung der nichtpolizeilichen<br>Krisenbewältigung |

| An-/Abmelden          | User anlegen          |                                                                                                    |                                                  |
|-----------------------|-----------------------|----------------------------------------------------------------------------------------------------|--------------------------------------------------|
| 4 Verwaltung          | Neuer Lage-Use        | r.                                                                                                    |                                                  |
| Rollenkatalog         | User Nr.:             |                                                                                                    |                                                  |
| Protokoli             | over min              | andiadize Nummer, unter der der tree setätelet eint                                                             |                                                  |
| Marine Deputres       |                       | something a summarial states and the source fight search states                                                 |                                                  |
| Reves Benutzerpaket   | Rolle/Funktion:       | Lagemanager NPol V                                                                                              | Auswahl der Benutzerrolle/ Funktion des Benutzer |
| Benutzerimport        |                       | bezokchniec dwn Tatighieitzberreich und regt Hochte neier                                                       |                                                  |
| Genutzerliste         | Lage:                 | * (3722)Eerligen von Schniungsleitladen 👻                                                                       |                                                  |
| Passwort indern       |                       | Lagozugehörigkeit (* kerinzeichnet aktive Lagen)                                                                |                                                  |
| Lageinfo              | Anmeldename:          |                                                                                                    | Anmeldename und das Kennwort werden automatisch  |
| Lage Schlagworte      |                       | automatisch generierz                                                                                           | vom System ausgefüllt                            |
| 🛛 🎍 Nachrichtensystem | and the second second |                                                                                                    |                                                  |
|                       | Kennwort:             |                                                                                                    |                                                  |
| Versionsinfo          |                       | automatioch generiert                                                                                           |                                                  |
| 12Röckmeldung         | Status:               | <ul> <li>aktiv</li> <li>gesport</li> </ul>                                                                      |                                                  |
|                       |                       | der Uter kann sich nür anmelden, wenn er aktiv ist                                                              |                                                  |
|                       | angelegt:             |                                                                                                    |                                                  |
|                       |                       | Systemanitzunkt an dem der User angelegt wurde                                                                  |                                                  |
|                       | Nuclearney (20        | The second second second second second second second second second second second second second second second se |                                                  |
|                       | Z.):                  |                                                                                                    | Nachname <b>muss</b> ausgefullt werden           |
|                       |                       | ggf. nachträgen/ (für Anmeldung erforderlich)                                                                   |                                                  |
|                       |                       |                                                                                                    |                                                  |
|                       | Vorname (30 Z.):      |                                                                                                    | Vorname <b>muss</b> ausgefüllt werden            |
|                       |                       | ggf, nachtragent (für Anmeldung erforderlich)                                                                   | Vollarie Indes adsgeruit werden                  |
|                       | Dissectored (10)      |                                                                                                    | Dispatared kann susasfüllt worden                |
|                       | Z.):                  |                                                                                                    | Dienstgrad kann ausgefullt werden                |
|                       |                       | ggl, nachtrageni                                                                                                |                                                  |
|                       | Organisation (30      |                                                                                                    | Organication kann ausgefüllt worden              |
|                       | Z.):                  |                                                                                                    | Organisation <b>Kann</b> ausgenulit werden       |
|                       |                       | ggf. nachtragent                                                                                                |                                                  |
|                       | TelNr:                | <hr/>                                                                                                    | Telefonnummer <b>kann</b> ausgefüllt werden      |
|                       |                       | ogf, nachtragent                                                                                                |                                                  |
|                       | E-Mail:               |                                                                                                    | <b>E</b> Mail leave as fillt would a             |
|                       | Second and            |                                                                                                    | E-Mail kann ausgefullt werden.                   |
|                       |                       | uga nataragon                                                                                                   |                                                  |
|                       |                       |                                                                                                    | Zum Anlegen des Benutzers auf "User anlegen"     |
|                       | User anlegen          |                                                                                                    | klicken                                          |
|                       |                       |                                                                                                    |                                                  |

#### **Funktionen in BLANKO-Lagen**

2X Lagemanager (ID 100) 1X Lagemanager Stadt , Kreis 1X Lagemanager PASS Westfalen/Rheinland

<u>1X K-Stab L (ID 101)</u> 1X Gesamtleitung der nichtpolizeilichen Krisenbewältigung

<u>1X K-Stab Koord-Gr L (ID 110)</u> 1X Unterstützung Gesamtleitung der nichtpolizeilichen Krisenbewältigung

2X K-Stab Koord-Gr SB (ID 111) 2X Sachbearbeitung Koordinierungsgruppe Krisenstab

2X Rettung/L (ID 120) 1X Einsatzleiter vom Dienst 1X Leiter Patientendateneingabe 5X Rettung/SB (ID 121) (Eingabe Patientendaten, durchnummerieren 1-5!)

<u>1 X Psy-Soz-Unterst L (ID 140)</u> (Leiter Psychosoziale Dienste vor Ort) <u>4X Psy-Soz-Unterst SB (ID 141)</u> (durchnummerieren 1-4!)

2 X PAST L (ID 160) 1X Schichtleiter PASS Kommune 1X Schichtleiter PASS Westfalen/Rheinland 8 X PAST TA (ID 162) (für örtl. PASS, durchnummerieren 1-8!) 30 X PAST TA (ID 162) (für PASS Westfalen/Rheinland, durchnummerieren 1-30!) Empfehlung für die einzurichtenden Rollen bei den Kommunen für Blankolagen gemäß Erlass IM NRW vom 30.06.2020

|   |                                                                                                    | de lode Webber Ballier | 13            |
|---|----------------------------------------------------------------------------------------------------|------------------------|---------------|
|   | Male concernent de la serie la serie<br>la serie de la serie de la serie<br>Male de la serie de la serie<br>de la serie de la serie de la serie<br>de la serie de la serie de la serie<br>la serie de la serie<br>la serie<br>la serie de la serie<br>la serie<br>la serie                                                                                                    |                        |               |
|   | Anatomic Constant<br>Anatomic Constant<br>Constant of Constant<br>Constant of Constant<br>Constant<br>Consta |                        |               |
| ÷ | Califica de Placemento<br>Receptera a Parallere<br>Madaratas Madar 1977<br>44 - 12 Millionae                                                                                                    |                        |               |
|   | Sector States                                                                                                    |                        |               |
|   | INCOMPANY.                                                                                                    |                        | Parties 700   |
|   | Martine in other meters:<br>Martine in the state                                                                                                    |                        | 1000          |
|   | Lastening in statements<br>Forstenistics<br>657772 sensiti                                                                                                    |                        | Take V Tribel |
|   | USAN AND INCOMENDATION<br>We have a set of the set<br>of spheric set of the set<br>of spheric set of the set<br>of set of the set of the set<br>of the set of the set of the set of the set<br>of the set of the set of                                                                                                    |                        | CARDON COM    |

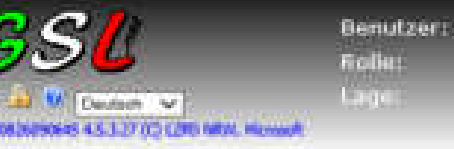

Lagemanager Nichtpolizeilich (3722/0001.) Lagemanager NPol (nicht pol.) Fertigen von Schulungsleitfaden (3722)

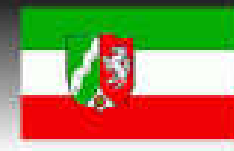

#### Menu

a Verwaltung

An / Ahmelden

#### Benutzerpaket anlegen

Mit Hilfe der Schaltflächen klein, mittel und groß können Sie mit einem Mausklick die in der Tabelle angezeigte Anzahl User in den entsprechenden Organisationseinheiten und Funktionen neu anlegen. Beim Klicken auf die Schaltfläche frei legen Sie die von Ihnen angegebene Anzahl an Lage-Usern neu an.

| Rollenkatalog      | Chain Control C      | grod the            | or and the second second |        |      |      |
|--------------------|----------------------|---------------------|--------------------------|--------|------|------|
| Protokoll          |                      | 1015-000 A          | alegen                   | _      |      |      |
| Nutzer online      | Organisationasishait | Funktion            | klein                    | mittel | groß | frei |
| Never Benutzer     | Lagemanager NPci     | Lagertanger NPol    | 0                        | 0      | 0    | 0    |
| Newso Benutzerpake | r.m.a.               | W-Brah S            |                          |        | -    | 0    |
| Denutzerimport     |                      |                     |                          | -      |      |      |
| Benutzerliste      | K-Stab               | K-Stab Koord-Gr L   | 1                        | - 2    | 3    | 0    |
| Passwort andern    | K-Stab               | K-Stab Koord-Or Sil | 2                        | - 4    | é    | 0    |
| Lageinfo           | Rettung              | Rattung L           | - 3                      | 2      | 3    | 0    |
| Lage Schlagworte   | Kettung              | Pattung 58          | 2                        |        | 10   | 0    |
| Gasourcen          | Med-Versorg          | Hed-Versorg L       | 1                        | 2      | 3    | 0    |
| Versionsinfo       | Ned/Versorg          | Hed-Versorg 00      | : 2                      |        | 10   | 0    |
| YRückmeidung       | Pey-Sta-Unterst      | Psy-Soz-Unterst L   | 4                        | 1      | 3    | 0    |
|                    | Pay-Sas-Unterst      | Psy-Soz-Unterst S8  | 2                        |        | 10   | 0    |
|                    | Log-Setres           | Log-Betreu L        | 1                        | 2      | 3    | 0    |
|                    | Log-Setres           | Log Detreu SB       | 2                        | e      | 10   | 0    |
|                    | PAST                 | PASTIL              | 4                        | 2      | 3    | 0    |
|                    | PAST                 | ØAST 88             | 3                        | -6     | 10   | 0    |
|                    | PAST                 | PAST TA             | 10                       | 16     | - 24 | 0    |
|                    | Alig-Inla            | Alig-Inde L         | 0                        | 0      | à    | 0    |
|                    | Allg-Info            | Alig-Infe IS        | 0                        | 0      | a    | 0    |
|                    |                      |                     |                          |        |      |      |

Durch das Anlegen eines Benutzerpaketes kann man die Anmeldenummern in fortlaufender Reihenfolge sichern. Man muss allerdings trotzdem danach jeden Benutzer noch mal öffnen und den Nach- und Vornamen eintragen.

Die nächste Möglichkeit geht schneller und hat mehr Möglichkeiten, da von vornherein alle erforderlichen Daten eingetragen werden können.

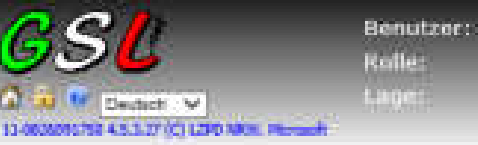

Legemanager Nichtpolizeilich (3722/0001 ) Lagemanager NPol (nicht pol.) Fertigen von Scholungsleitføden (3722)

A REAL PROPERTY AND A REAL

And the second second

10.4 10.00

The state of the state of the state of the state

1.164

| An-/Abmelden        | Benutzer impor<br>Datel: | tieren                                     | inte p      | m Datei - :     | 1 MB                                   |                 |                                          |
|---------------------|--------------------------|--------------------------------------------|-------------|-----------------|----------------------------------------|-----------------|------------------------------------------|
| Protokoli           |                          |                                            |             |                 |                                        |                 | Durchsuchen                              |
| Nutzer online       | -                        |                                            | 1.10        | 240             |                                        |                 |                                          |
| Neuer Rendere       |                          | and an an an an an an an an an an an an an | Distant of  | Sec. Sec. Labor | a Danaa da                             | Alas basas      | P. Construction                          |
|                     | -                        | And Lond                                   | NUMBER OF B | 00.3722/0002    | URSAYR/ MRCs                           | Contraction and | PASS Westbles/Rheidard                   |
| Neura Benetzerpaket | Importeren               | 8+                                         |             | 01 1722/0003    | multr&4+maBB=                          | Kanaribeauth    | Cesamileituro naci                       |
| Beautzerimport      |                          | 4                                          |             | 10 3722/0004    | NL vf99kT+u5D                          | Kanaribevall    | (Linterstützung Gesamtleitung            |
| Genutzerliste       | 1                        |                                            |             | 11 3722/0005    | 042007/05K8                            | Kesenstale      | Keerdmenungsgrüppe                       |
|                     | 1                        | . •                                        | 1           | 11 3722/0000    | 4xFqryt0@FWD                           | Knownstab       | Koordmerungsgruppe                       |
| Passwort anders     | 27                       | · +                                        | 1           | 120 3722/0007   | Mic#0by@Mell                           | yorn Dientid    | Emulativity                              |
| Lageinfo            | 1                        | (2+                                        | 1           | 29 1722/000     | QUyeneGladOP                           | Patientenabi    | a Leitor                                 |
| Lass Schlagsmete    |                          |                                            | 1           | 151 2125/0003   | k0hQn+eQpU                             | Patientendal    | Cingabe 01                               |
|                     | 1                        | 8°                                         | 1           | 21 3722/0010    | VS844WybJ%cE                           | Patientendal    | Ergabs 02                                |
| Machrichtenrystem   | 1                        |                                            |             | 21 3722/0011    | aszem+sHiffld,                         | Patientendal    | Eingabe 83                               |
| Assaurcen           | 1                        | S                                          |             | 21 1/22/0012    | GBNG5g1K.9=                            | Patientendat    | Eingabe 84                               |
| Versionsinfe        | 1                        | 5                                          | 1           | 21 3/22/0013    | SNR:phile3420                          | Patientendat    | i Eingabe 95                             |
|                     | 2                        |                                            |             | 40 1722/0014    | Lag+AUStreets                          | Uniterstatizar  | 1+sychosezian                            |
| Wienermitgring      | 1                        |                                            | -           | 14.1 372220010  | An AND AND WE                          | University of   | Paythologiae vi                          |
|                     |                          |                                            |             | HI JACOW R      | Child and the state                    | -Deteroration   | The second states of the                 |
|                     | 4                        |                                            |             | 41 3722/0017    | Charles and the state                  | Unterstuten     | Developmental of                         |
|                     |                          |                                            |             | 160 1720-001B   | and a first below for                  | DAOT            | Contract Viewersen                       |
|                     |                          |                                            |             | 00 1712/0010    | 1.2.Deching There                      | DACT            | alter Wanthlan Dhainhavf                 |
|                     |                          | 8                                          |             | 12220020        | understation of the                    | BAST            | TA 1                                     |
|                     | 5                        |                                            | -           | 62 1222/10/22   | 200258 10FANO                          | PART            | 74.3                                     |
|                     | ž                        |                                            | -           | 62 1722/0073    | SaD#GuSTe2Wm                           | PART            | TA 1                                     |
|                     | ž                        |                                            |             | 162 3722/5024   | nd-311Peacer                           | PAST            | TAI                                      |
|                     | 2                        |                                            |             | 62 3722/0025    | Vetorit+8RoZ#8                         | PAST            | TA 5                                     |
|                     | 2                        | ÷-                                         |             | 62 3722/0026    | MASSALTPORC                            | PAST            | TAE                                      |
|                     | 3                        | 7 +                                        |             | 102 3722/0027   | JOBST tow-Oys                          | PAST            | 14.7                                     |
|                     | 2                        | £ •                                        |             | 62 3722/1028    | PIDs&7zb0e8%                           | PAST            | TAB                                      |
|                     | 2                        | 5 T                                        |             | 62 3722/0029    | 0vM@eniphF&y                           | PAST            | TA Westfalen/Rheisland 1                 |
|                     | 3                        | p.+.                                       | 1           | 102 3722/0030   | MPCI2n&Bgvi%                           | PAST            | TA Westhies/Revision 2                   |
|                     | 3                        | 1.1                                        | 1           | 162 3722/0031   | S@RIKE4.1CT                            | PAST            | TA, Westfalen/Rheinland 3                |
|                     | 3                        | 2.                                         |             | 62 3722/0032    | 79E89599+25                            | PAST            | TA, Westfales/Sheirland 4                |
|                     | 3                        | 3 .                                        | 1           | 62 3722/0033    | 3tyle=rD002za                          | PAST            | TA Westfales/Sheetland 5                 |
|                     | 3                        | 1. C                                       | 1           | 62 3722/0034    | 6kmM3Epaand                            | PAST            | TA Westfalen/Rheinland fi                |
|                     | 2                        |                                            | 1           | 162 1722/0035   | v8375g2DQpeg                           | PAST            | TA Westfales/Rheinland 7                 |
|                     | 3                        |                                            |             | 162 3722/0038   | MALINAVEJCELS                          | PAST            | TA Westfolen/Sheinland 8                 |
|                     | 3                        | 7.+                                        |             | 62 3722/0037    | razgug1Ky61%F                          | PAST            | TA Westlater/Sheirland 5                 |
|                     | 1                        |                                            |             | 62 3722/0030    | MdAssScAs Pr                           | PAST            | TA Westfalen/Sheetland 10                |
|                     | 2                        |                                            |             | 62 3722/0039    | HILEss+278+                            | PAST            | TA Westfalen/Altertand 11                |
|                     | 4                        |                                            |             | 162 3722/0040   | WyTYAHed56b                            | PAST            | LA Westfales/Rheinland 12                |
|                     | 1                        | 10                                         |             | THE SECONDER    | ************************************** | 27833L          | The pression of the second states of the |

Zum Hochladen der CSV Datei muss zuerst "Durchsuchen" angeklickt werden und dann der Speicherpfad der Datei ausgewählt werden. Die Datei auswählen und dann auf "Öffnen" klicken. Danach dann den Button "Importieren" anklicken.

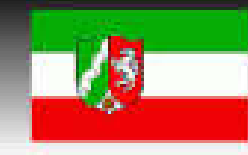

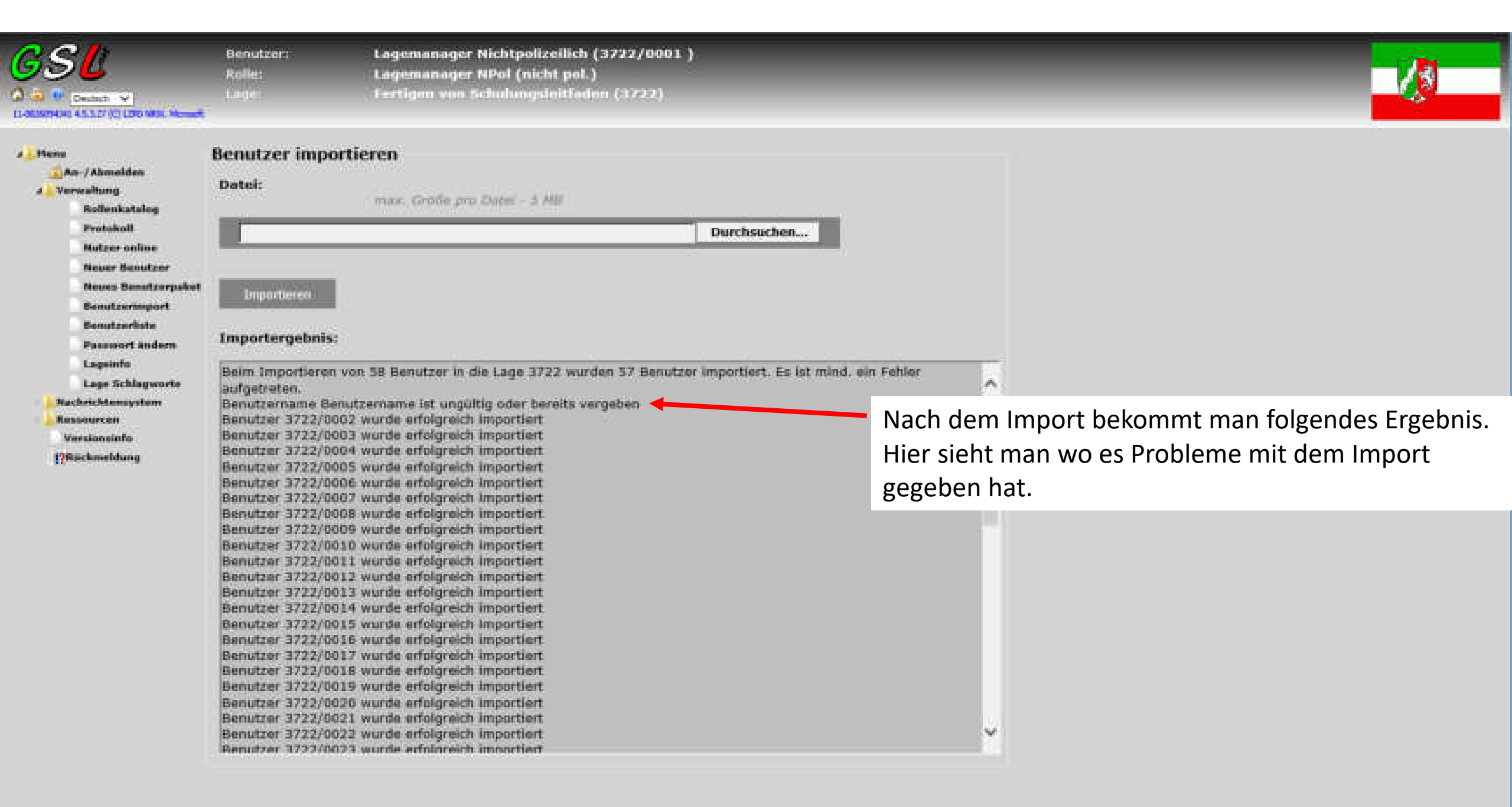

| <u>act</u>                                    | Benutzer: |
|-----------------------------------------------|-----------|
| 996                                           | Rolle:    |
| 🗴 🐺 😧 Deutsch: 👽                              | Lagen     |
| 3-0605045637 4.5.3.37 (C) L290 MWW, Plenosett |           |

Lagemanager Nichtpolizeilich (3722/0001.) Lagemanager NPol (nicht pol.) Fertigen von Schulungsleitfaden (3222)

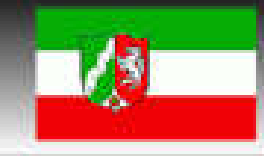

| Henu<br>An-/Ahmelden<br>Vereraltung<br>Rollenkatalog<br>Protokoll<br>Natzer online<br>Neuer Benutzer<br>Benutzerinport<br>Benutzerinte<br>Pacewort Endern<br>Lanciefin | Benutzerliste<br>Løge:<br>Rolle:<br>Suchbeariff:                                                                                                    | e<br>(0722)Fertigen von Schwingsselflader M<br>alle M nur Leiter: [                                                                                                    | Hier kann nach verschiedenen Textfeldern gesucht werden.<br>Zum Beispiel: Nachname, Vorname, Nachname + Vorname,<br>User, Telefonnummer, Organisation, E-Mail                                                                                                    |                                                                                                    |                                                                                                    |     |      |       |     |  |  |  |
|----------------------------------------------------------------------------------------------------|----------------------------------------------------------------------------------------------------|----------------------------------------------------------------------------------------------------|----------------------------------------------------------------------------------------------------|----------------------------------------------------------------------------------------------------|----------------------------------------------------------------------------------------------------|-----|------|-------|-----|--|--|--|
|                                                                                                    | Exportieren                                                                                                    |                                                                                                    | Umfang Benutzerliste und Rechte variieren bei den verschiedenen Rollen!                                                                                                    |                                                                                                    |                                                                                                    |     |      |       |     |  |  |  |
| Lage Schlagworte<br>Rachrichtensystem                                                                                                    | 1 2<br>ID Aktiv                                                                                                    | Lane Eunktion                                                                                                    | iteer® Kennwort                                                                                                    | Name                                                                                                    | Vorname                                                                                                    | DGr | Orna | TalNr | E-h |  |  |  |
| Rachrichtensystem<br>Resseursen<br>Versionalefn<br>CRüchmeldung                                                                                                    | 179630 *<br>179631 *<br>179632 *<br>179633 *<br>179635 *<br>179635 *<br>179636 *<br>179638 *<br>179638 *<br>179639 *<br>179640 *<br>179641 *<br>179642 *<br>179643 *<br>179643 * | Fertigen von Schulungsleitfaden Lagemanager NPol         Fertigen von Schulungsleitfaden Lagemanager NPol         Fertigen von Schulungsleitfaden K-Stab Koord-Gr L         Fertigen von Schulungsleitfaden K-Stab Koord-Gr SB         Fertigen von Schulungsleitfaden K-Stab Koord-Gr SB         Fertigen von Schulungsleitfaden K-Stab Koord-Gr SB         Fertigen von Schulungsleitfaden Rettung L         Fertigen von Schulungsleitfaden Rettung L         Fertigen von Schulungsleitfaden Rettung SB         Fertigen von Schulungsleitfaden Rettung SB         Fertigen von Schulungsleitfaden Rettung SB         Fertigen von Schulungsleitfaden Rettung SB         Fertigen von Schulungsleitfaden Rettung SB         Fertigen von Schulungsleitfaden Rettung SB         Fertigen von Schulungsleitfaden Rettung SB         Fertigen von Schulungsleitfaden Rettung SB         Fertigen von Schulungsleitfaden Rettung SB         Fertigen von Schulungsleitfaden Rettung SB         Fertigen Fertigen Fer | 3722/0001 <u>IPwd12300000</u><br>3722/0002 <u>uR5hYRc3N40r</u><br>3722/0003 <u>mnU284+gaBB=</u><br>3722/0005 <u>D=200i7rm5K8</u><br>3722/0005 <u>D=200i7rm5K8</u><br>3722/0006 <u>4xFgnyb002FWD</u><br>3722/0006 <u>4xFgnyb002FWD</u><br>3722/0008 <u>0Uyem9GizdCP</u><br>3722/0008 <u>0Uyem9GizdCP</u><br>3722/0009 <u>k0ik0n+e0p51</u><br>3722/0009 <u>k0ik0n+e0p51</u><br>3722/0009 <u>k0ik0</u> | Nichtpolizeilich<br>Lagemanager<br>Krisenbewältigung<br>Krisenstab<br>Krisenstab<br>Vom Dienst<br>Patientendaten<br>Patientendaten<br>Dienst<br>Sind, hat sich de<br>uch noch nicht | Lagemanager<br>PASS Westfalen/Rheinland<br>Gesamtleitung npol<br>Unterstützung Gesamtleitun<br>Koordinierungsgruppe<br>Koordinierungsgruppe<br>Einsatzleiter<br>Leiter<br>Eingabe 01<br>Einsahe 02<br>der 3<br>Jale<br>sale 01<br>Jale 02<br>jale 03 | 0   |      |       |     |  |  |  |

| <u>3sl</u>                                                                                                    | Genutzer:<br>Roße:                                                                   | Lagemanager Nichtpolizeilich (3722/0001 )<br>Lagemanager NPol (nicht pol.)                    |  |
|----------------------------------------------------------------------------------------------------|--------------------------------------------------------------------------------------|-----------------------------------------------------------------------------------------------|--|
| Countries →<br>Countries 45327 (5 (20 Mat. Kound)                                                                                                    | Leoni                                                                                | Fertigen von Schulungsbitfaden (3722)                                                         |  |
| Menu<br>An-/Ahmelden<br>Verwaltung<br>Rollenkatslog<br>Protokoll<br>Nutzer online<br>Neuer Benutzer<br>Neues Senutzerpaket<br>Benutzerlinte<br>Benutzerlinte<br>Benutzerlinte<br>Lage Schlagworte<br>Lage Schlagworte<br>Nechrichtensystem<br>Ressources<br>Versionsinfo | Lage Schlagwort<br>Schlagwortliste:<br>ILD<br>Schlagwort1<br>Schlagwort2<br>20200826 | te<br>Schlageorte zur Lage: ein Schlagwort pro Zeile, knice<br>Leorzeitchert/Sonderzeitchert! |  |

Die Eingabe der Schlagworte kann durch den jeweiligen Lagemanager selbständig durchgeführt werden.

Wichtig ist es den Hinweis unter dem Textfeld zu beachten wie

Schlagworte eingegeben werden sollen.

## Patientendateneingabe

Rettung L Rettung SB

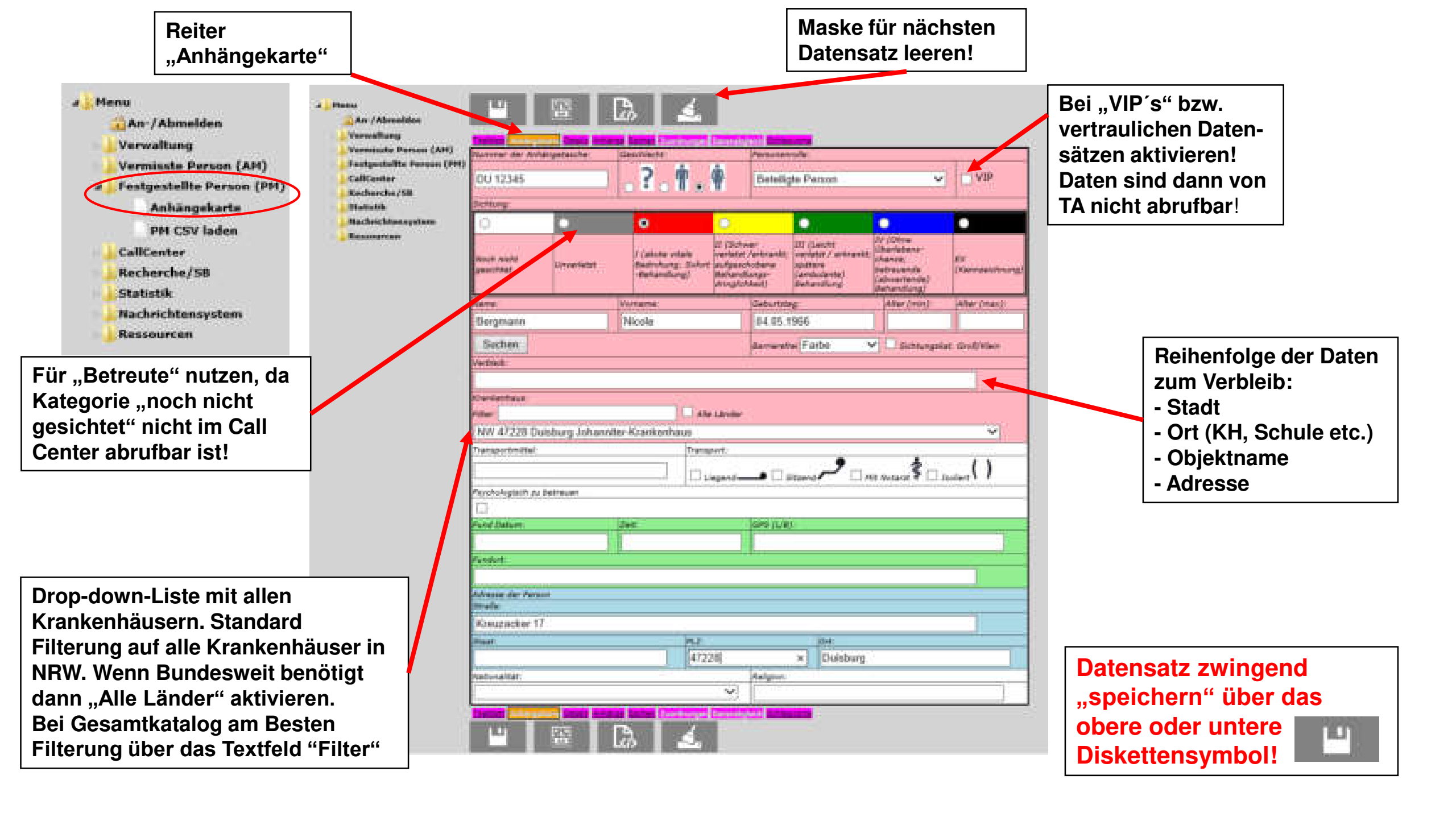

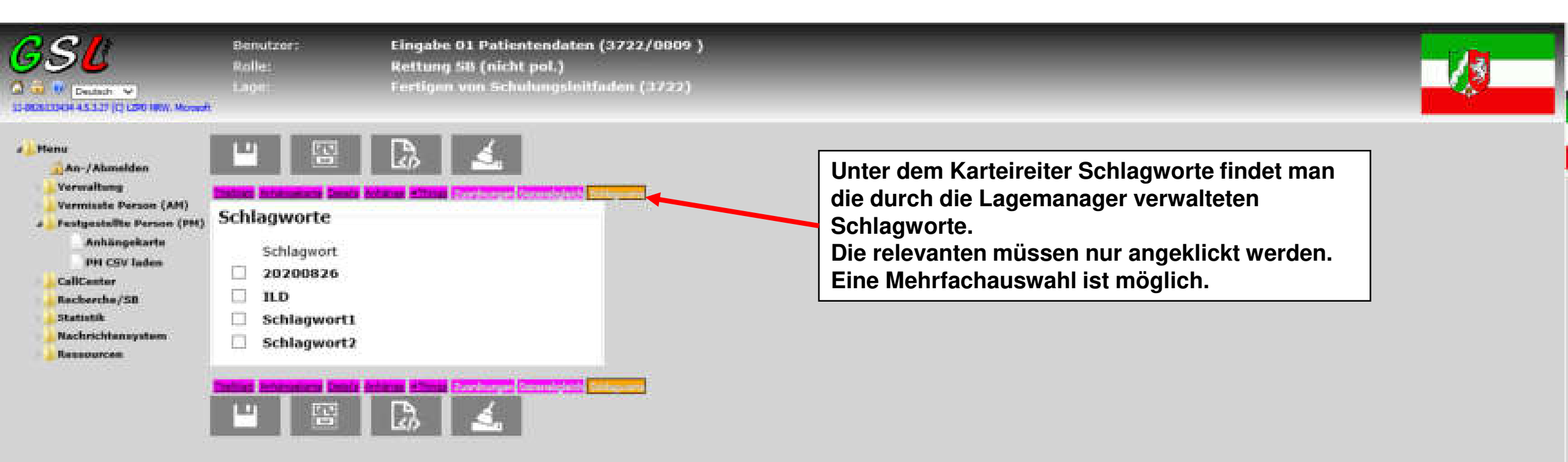

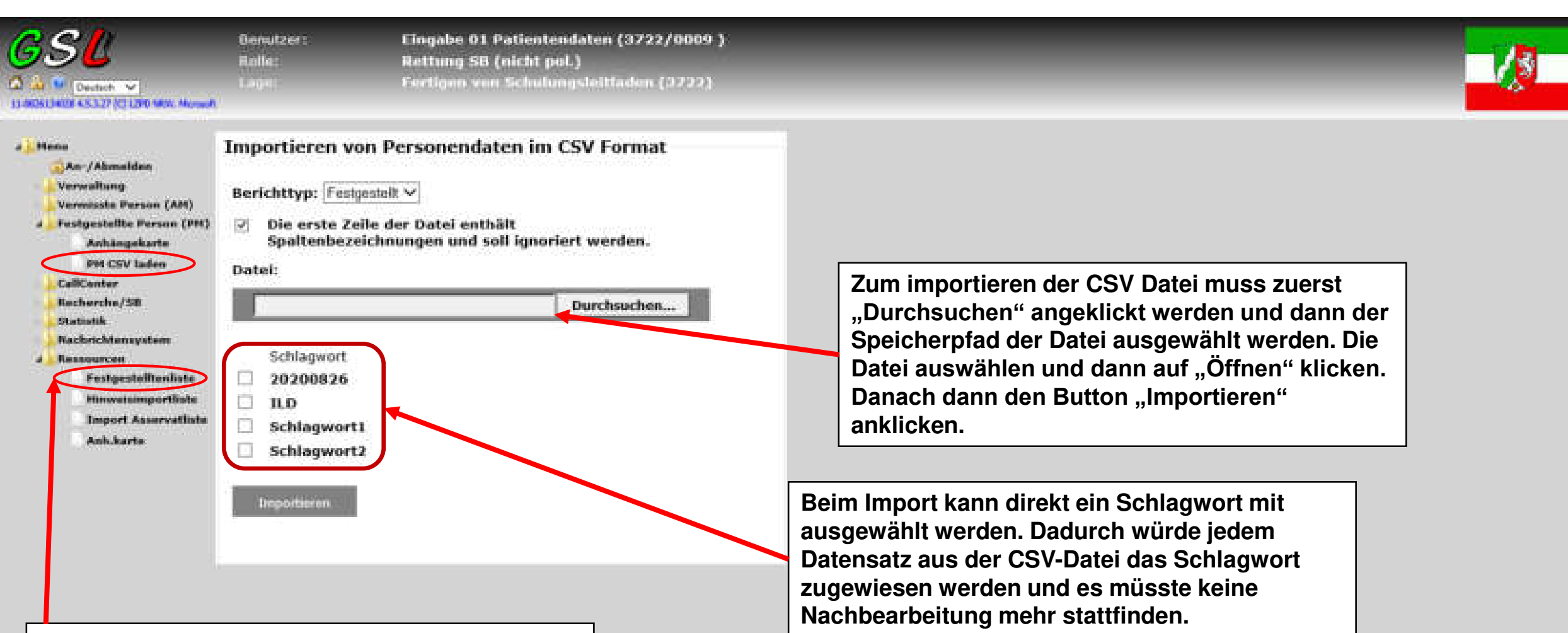

Hier ist immer die aktuellste Liste die zum Import benötigt wird zur Verfügung gestellt. Diese Datei herunterladen ausfüllen und dann im CSV-Format speichern

# Recherche

Rettung L Rettung SB PAST L PAST SB

|                                                    | Benutzer)<br>Roffel<br>Liegel          | Eingabe 01 Patientendaten (3722/0009 )<br>Rettung 58 (nicht pol.)<br>Fertigen von Schulungsleitladen (3722) |        |
|----------------------------------------------------|----------------------------------------|----------------------------------------------------------------------------------------------------|--------|
| Arr / Ahmelden                                     | Einfache Suche<br>Suche über Registrie | nummer:                                                                                                    |        |
| Vermisste Person (AH)<br>Festgestellte Person (PH) | Registriernummer:                      | Suche nach Berichtsmammer                                                                                   | Sutten |

CallCanter

Statistik.

Responses

Recharche/50 Einfache Suche **Erweiterte Suche** 

> Vollowisache 💭 Herkhabe

**Nachrichtensystem** 

| Aktenzeichen:   |                                          | Suther                                                                                                    |                     |
|-----------------|------------------------------------------|----------------------------------------------------------------------------------------------------|---------------------|
| Suche über Pers | sonalien:                                |                                                                                                    | Hier kar            |
| Name/Bestand    | Iteile: Suche in Name/Nachmanie/Geburtar | Autria Automatica Automatic | werden.<br>Allerdin |
| Geburtsdatum:   | : Carburtadatum                          |                                                                                                    | Platzha             |
| Anhängekarter   | inr: [<br>Anhängekartennunimer           | Suther                                                                                                    | In den a<br>suche n |
| Suche über Fahr | rzeuge:                                  |                                                                                                    |                     |

nn auch nur mit Fragmenten gesucht

ngs muss die Eingabe ohne die bekannten lter (\*,?) erfolgen

anderen Datenfeldern ist keine Fragmentnöglich

| Annangekartenni.    | Anhängekartannänimer |    | Suther |
|---------------------|----------------------|----|--------|
| Suche über Fahrzeu  | ger                  |    |        |
| KFZ-Kennzeichen:    |                      | 10 |        |
|                     | RFZ-Kennssohen       |    |        |
| Fahrgestellnr:      |                      | 11 | 18/10  |
|                     | Kahrgestellnunner    |    |        |
| Suche über Asserval | le:                  |    |        |
| Seriennr:           | 12                   | 10 | 940400 |
|                     | Seriennummer         |    | Sacher |

| C C |               | Benutzern |
|-----|---------------|-----------|
| 90  | <b>U</b>      | Rolle:    |
|     | ASLET COMMENT | Linger -  |

. Heno

Eingabe 01 Patientendaten (3722/0009 ) Rettung SB (nicht pol.) Enrtigen von Schulungsleitfaden (3722)

| Hene                      | Erweiterte Suchmög                      | jlichketen                                                                                                    |
|---------------------------|-----------------------------------------|----------------------------------------------------------------------------------------------------|
| An / Ahmaldus             | Hier finden Sie weite                   | re detaillierte Suchmöglichkeiten                                                                               |
| Vermisste Person (AM)     | Suche nach Personer                     | beschreibung                                                                                                    |
| Festgestellte Person (PH) |                                         | Buche nach besonderen Personenmekmaten: Haarfärbe, Länge ,                                                      |
| CallConter                | Phonetische Suche                       |                                                                                                    |
| a Rocherche/Sil           | CITATION CONTRACTOR                     | Phonetieche Suche im Textelgenschaften                                                                          |
| F Einfache Suche          | 120720000000000000000000000000000000000 |                                                                                                    |
| Erweiterte Suche          | Schlagwortsuche                         | A CONTRACTOR OF A CONTRACTOR OF A CONTRACTOR OF A CONTRACTOR OF A CONTRACTOR OF A CONTRACTOR OF A CONTRACTOR OF |
| P Volltextsuche           |                                         | daute nach Lage-boniagenniej                                                                                    |
| 🔛 Herkliste               | Detaillierte Suche                      |                                                                                                    |
| - 🚣 Statistik             |                                         | Suche nach manuell zusammengestallten Suchkriteren                                                              |
| Machrichtensystem         |                                         |                                                                                                    |
|                           |                                         |                                                                                                    |

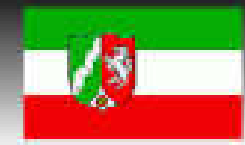

| CCI                                            | Benu  |
|------------------------------------------------|-------|
|                                                | Rolle |
| 🖾 🎍 👽 Destern 💌                                | 1,420 |
| 12-0636-00829-4-5-3-37-929-6290-188W, Marson A |       |

a Henu

Staffetik.

Eingabe 01 Patientendaten (3722/0009) Rettung 58 (nicht pol.) **Certigen von Schulungsleitladen (3722)** 

#### Volltext Suche

Quer L

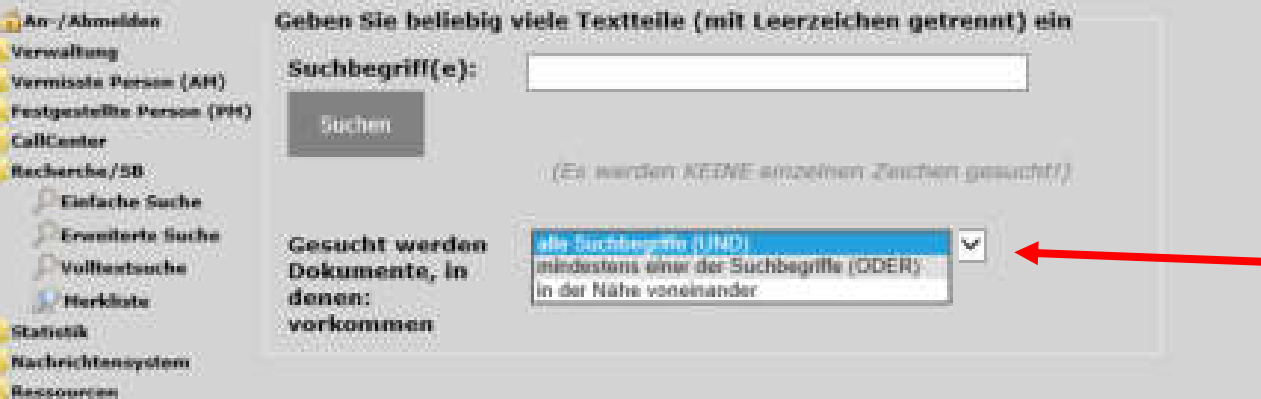

Hier werden die logischen Operatoren der Suche ausgewählt, sprich was Suchergebnis enthalten sollen. Grundsätzliche werden die "UND" oder "ODER" Operatoren ausgewählt.

Bei "UND" muss jeder Begriff vorkommen und bei "ODER" einer der angegebenen Begriffe wenn es sich um mehrere handelt.

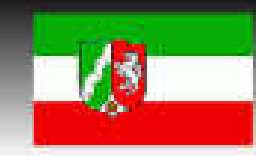

# Statistik

Rettung L Rettung SB PAST L PAST SB

#### AM/PM Personen

### An-/Abmelden

Festgestellte Person (PH)

- CallCenter
- Recherche/58
- J Statistik

# Menu

- Nicht gesichtet
- Tot
- Verletzt
- AHK + Schlagw
- Unverletzt
- Auszuschließen

» Nicht identifiziert

VIP

- Lageübersicht
- A Lagedetails
- Lagedetails\*

Erw. Statistiken

Nachrichtensystem

Ressourcen

| Anzahl all | ler AM und PM Personen |        |
|------------|------------------------|--------|
| 1 (        | Alle Rolle             | Anzahl |
| Ţ.         |                        | 14     |
| AM         |                        | 1      |
|            | Vermisst               | 1      |
| PM         |                        | 13     |
|            | Beteiligt              | 13     |

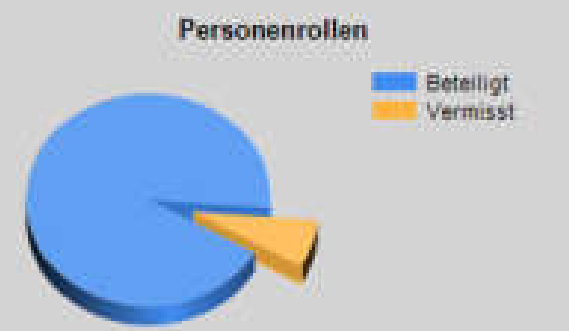

#### Anzahl aller PM Personen nach Sichtungszustand

| PM Sichtingszustand | Anzahl |
|---------------------|--------|
|                     | 518    |
| Nicht gesichtet     | 1      |
| Unverletzt          | 2      |
| Verletzt I          | 3      |
| Verletzt II         | 2      |
| Verletzt III        | 2      |
| Verletzt IV         | 1      |
| Tot                 | 2      |

#### Sichtungszustand

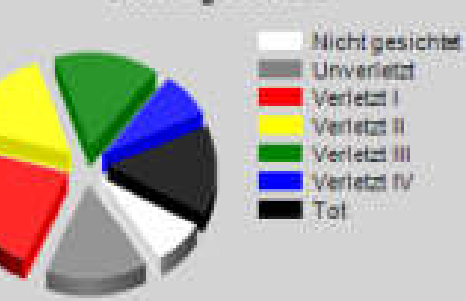

# Telefonauskunft

PAST TA

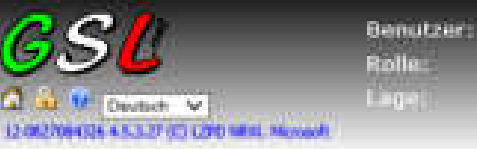

TA 1 PAST (3722/0021) PAST IA (nicht pol.) Fortigen von Schulungsleitteden (3722)

Chronologisch absteigende sortierte Liste der Infos (letzte zuerst).

**Nachricht** 

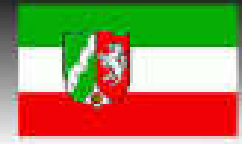

#### AL Planet An / Ahmelden J Verwaltung Passmert ändern A CallCenter Neuer Annul Nachrichtunsystem Posteingang Nuse Nachricht General et.

04.04.2016 10:55:29 31.07.2015 10:12:03 

Regelmäßige monatliche Wartungsfenster jeweils am 3. Dienstag im Monat und am Montag davor (orientiert am Microsoft-Patchday).

Der Zugang über die Landesverwaltungsnetze und das TESTA-Netz erfolgt nur noch über die TESTA-Adresse https://gslnet.de.testa.eu

Kurzhilfe einblenden...

Datum

Nach dem Anmelden als PAST TA und dem Ändern des Passwortes (nur bei der ersten Anmeldung in dieser Rolle) muss man im Menüpunkt "CallCenter" den Unterpunkt "Neuer Anruf" drücken und gelangt auf das Call-Center-Formular

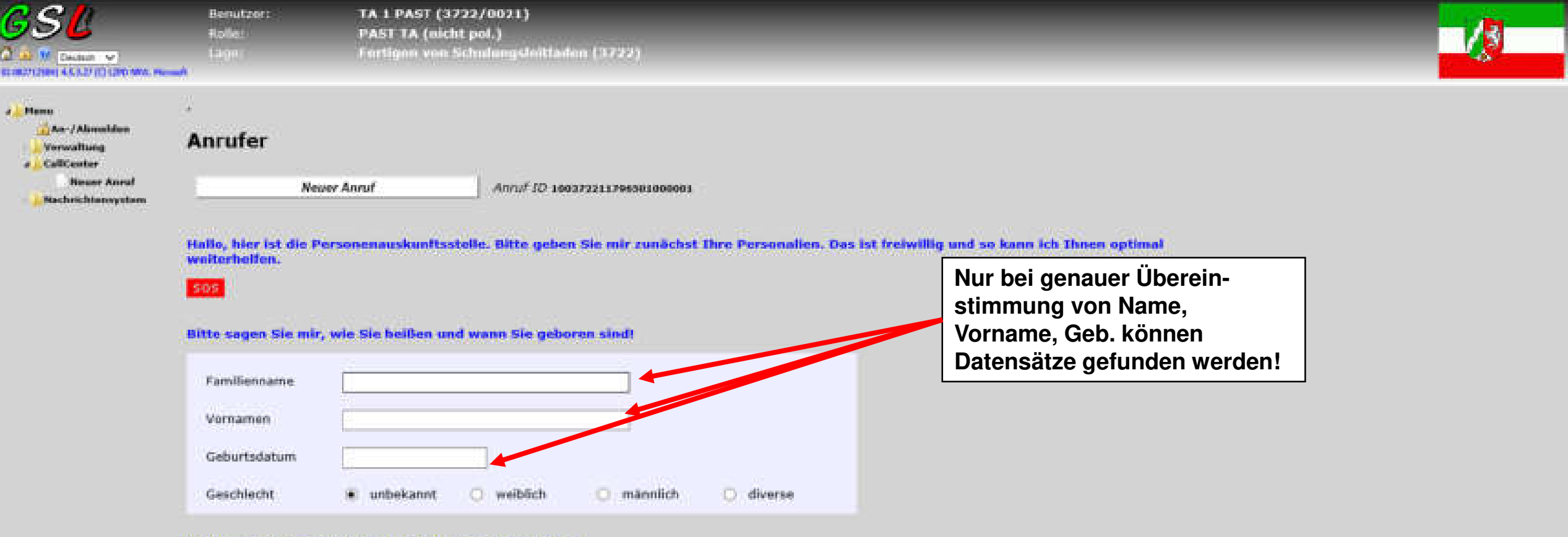

#### Wie kann ich Sie gegebenenfalls telefonisch erreichen?

| Telefon                        |                                  |  |
|--------------------------------|----------------------------------|--|
| Auf vorherige Annule pröfen    |                                  |  |
| Weitere Angaben zum Anrul      | er einblenden                    |  |
|                                |                                  |  |
| chen Sie jemanden oder möchten | Sie uns etwas anderes mittellen? |  |
|                                |                                  |  |

Bei der Hinweisaufnahme wäre es wünschenswert wenn die Information schnellst möglich dem polizeilichen Partner mitgeteilt werden würde.

Die generelle Vorgehensweise müsste mit dem polizeilichem Partner bestenfalls im Vorfeld angesprochen werden.

| An-/Abmelden<br>An-/Abmelden<br>Verwaltung<br>ACallCenter<br>Hauser Anruf<br>Nachricktanayatem | - Anrufer Never Annuf Anruf 1D 100372211766301000000                                                                                                    |                                                                                                    |
|------------------------------------------------------------------------------------------------|----------------------------------------------------------------------------------------------------|----------------------------------------------------------------------------------------------------|
|                                                                                                | Hallo, hier ist die Personenauskunftsstelle. Bitte geben Sie mir zunächst Ihre Pe<br>weiterheiten.                                                                                                    | Sonalien. Das ist freiwillig und so kann ich Thnen optimal<br>Hier werden die zwingend notwendigen Angaben.                                                                                                    |
|                                                                                                | Bitte sagen Sie mir, wie Sie heißen und wann Sie geboren sindt                                                                                                    | um einen möglichen Treffer zu bekommen, des<br>Anrufers eingetragen                                                                                                    |
|                                                                                                | Familienname Bergmann                                                                                                    |                                                                                                    |
|                                                                                                | Geburtsdatum 05.05.1955                                                                                                    | Danach dann auf den Button "Auf vorherige<br>Anrufe prüfen…" klicken                                                                                                    |
|                                                                                                | Geschlecht O unbekannt O weiblich 🖷 männlich O d                                                                                                    | verse                                                                                                    |
|                                                                                                | Wie kann ich Sie gegebenenfalls telefonisch erreichen?       Telefon     0203/41751213                                                                                                    | Sollte er bereits einmal angerufen haben wird dieses hier angezeigt.                                                                                                    |
| •                                                                                              | Auf vorberige Anrule pröfen                                                                                                    | Sollte der Anrufer weitere Angaben zu seiner                                                                                                    |
|                                                                                                | Wie ich sehe, haben Sie bereits angerufen.<br>Warum rufen Sie erneut an? Haben Sie weltere Informationen, die ich ergänzen<br>1 Aktion(en) gefunden:<br>Typ Anrufdaten<br>Besteller<br>Detamizet 21.08.2029 09:02:03<br>Detamizet Person Begrann, Leza 12.2011<br>Ausluch situelt Aufenthalbert unbekannt<br>Legen 1722(Pertget ein Schlungsleifisten)<br>Meiteren Anschlutz zum Ansurfen einblioneden | bereits gesuchten Person machen muss man hier<br>auf "Bearbeiten" klicken und den Bereich<br>"Vermisste Person" öffnen und dann kann diese<br>Person weiter bearbeitet werden.<br>Wichtig ist bevor man weitere Eingaben tätigt erst<br>noch den Button "Vermisste Person suchen" |
|                                                                                                | Weitere Angaben zum Anrufer einblenden                                                                                                    | anzuklicken um zu ermitteln ob die Person nicht bereits gefunden worden ist.                                                                                                    |

| Paidr Printings                                          | rige Anrufe prillen_                                                                                                    |                                                                                                    |
|----------------------------------------------------------|----------------------------------------------------------------------------------------------------|----------------------------------------------------------------------------------------------------|
| esucht nach: Man<br>Vie ich sehe, hab<br>Verum rufen Sie | fred,Bergmann geb. 05.05.1955<br>en Sie bereits angerufen.<br>erneut an? Haben Sie weitere Informationen, die ich ergänze                                                  | n kann?                                                                                                    |
| Aktion(en) gefuni<br>Typ<br>Seattenter<br>Auto<br>Lage   | den:<br>Anrufdaten<br>v/2e4: 27.00.2000 09:09:04<br>sate Person Sergmann Laura 12.12.2012<br>nit situell: Auferthaltert unbekannt<br>3722(Persigen van Schulungsletfieden) | Beim Klicken auf den Button "Weitere Angaben<br>zum Anrufer einblenden…" können die<br>zusätzlichen Daten des Anrufers eingetragen<br>worden   |
| weitere Ang                                              | Jaben zum Anrufer ausbienden                                                                                                    | Hat dieser bereits angerufen werden die zuletzt<br>bekannten Daten aus der Datenbank geholt und<br>hier angezeigt. Diese können natürlich auch |
| Straße/fir.                                              | Kreuzacker 17                                                                                                    | erganzt werden.                                                                                                    |
|                                                          | 47228                                                                                                    |                                                                                                    |
| PLZ                                                      |                                                                                                    |                                                                                                    |
| PLZ<br>Ort                                               | Duisburg                                                                                                    |                                                                                                    |
| PLZ<br>Ort<br>Bundesland                                 | Duisburg                                                                                                    |                                                                                                    |
| PLZ<br>Ort<br>Bundesland<br>Staat                        | Deutschland                                                                                                    |                                                                                                    |

|      |        |     | 1.1  |       |         |
|------|--------|-----|------|-------|---------|
| 1010 | ATTR:  | 120 | nt.  | Elle: | ΠŪ.     |
| - 64 | 10.000 |     | 2.22 | - 18  | <u></u> |

|                                                                                                    | rson                                                                                                    | Hinweis                                                                                                    |                                                                                                    |
|----------------------------------------------------------------------------------------------------|----------------------------------------------------------------------------------------------------|----------------------------------------------------------------------------------------------------|----------------------------------------------------------------------------------------------------|
| ermisster                                                                                                    |                                                                                                    |                                                                                                    |                                                                                                    |
| Neue Ver                                                                                                    | rmisste Person                                                                                                    |                                                                                                    |                                                                                                    |
| S                                                                                                    |                                                                                                    |                                                                                                    |                                                                                                    |
| nn geben Sie mi                                                                                                    | r jetzt bitte die Personalien<br>das Coschlacht)                                                                                                    | der gesuchten Person. Ich benötige l                                                                                                    | für eine richtige Suche Nachnamen und Vornamen, sowie das                                                                                                    |
| Junesuacum (uni                                                                                                    | u uus uesemeeninj.                                                                                                    |                                                                                                    | Wie beim Anrufer müssen hier ebenfalls der                                                                                                    |
| amilienname                                                                                                    | Bergmann                                                                                                    |                                                                                                    | Name, Vorname und das Geburtsdatum genau                                                                                                    |
| Vornamen                                                                                                    | Nicole                                                                                                    |                                                                                                    | übereinstimmen damit Datensätze gefunden werden!                                                                                                    |
|                                                                                                    |                                                                                                    |                                                                                                    |                                                                                                    |
| Geburtsdatum                                                                                                    | 04.05.1966                                                                                                    |                                                                                                    |                                                                                                    |
| Geburtsdatum<br>Geschlecht                                                                                                    | O unbekannt 💿 we                                                                                                    | iblich 🔾 männlich 🔘 dive                                                                                                    | rse                                                                                                    |
| Geburtsdatum<br>Geschlecht<br>Verhältnis zum                                                                                                    | 04.05.1966<br>O unbekannt @ we                                                                                                    | iblich O männlich O dive                                                                                                    | rse                                                                                                    |
| Geburtsdatum<br>Geschlecht<br>Verhältnis zum<br>Anrufer                                                                                                    | 04.05.1966<br>unbekannt (* wei<br>Ehepartner                                                                                                    | iblich O mānnlich O diver                                                                                                    | Dann den Button, Vermisste Person suchen"                                                                                                    |
| Geburtsdatum<br>Geschlecht<br>Verhältnis zum<br>Anrufer<br><b>Vermisst</b> e                                                                                                 | 04.05.1966<br>unbekannt  wel<br>Ehepartner<br>Person suchen                                                                                                    | iblich O männlich O diver                                                                                                    | Dann den Button "Vermisste Person suchen"<br>drücken.                                                                                                    |
| Geburtsdatum<br>Geschlecht<br>Verhältnis zum<br>Anrufer<br>Vermisste<br>:hergebnis: VERLI                                                                                    | 04.05.1966<br>unbekannt • wel<br>Ehepartner<br>Person suchen<br>ETZT - Aufenthaltsort: Etage                                                                                                    | iblich O männlich O diver                                                                                                    | Dann den Button "Vermisste Person suchen"<br>drücken.                                                                                                    |
| Geburtsdatum<br>Geschlecht<br>Verhältnis zum<br>Anrufer<br><i>Vermisste</i><br>chergebnis: VERLI<br>cole Bergmann is                                                         | 04.05.1966<br>unbekannt • wei<br>Ehepartner<br>Person suchen<br>ETZT - Aufenthaltsort: Etage<br>st nach meinen Information                                                                                             | iblich O männlich O diver                                                                                                    | Dann den Button "Vermisste Person suchen"<br>drücken.<br>: NW 17228 Duisburg Johanniter-Krankenhaus)<br>Das Suchergebnis sieht wie folgt aus.<br>Alles was außerhalb der Klammer steht wurd                                                                                                    |
| Geburtsdatum<br>Geschlecht<br>Verhältnis zum<br>Anrufer<br>Vermisste<br>thergebnis: VERLI<br>tole Bergmann is<br>ige 3 im Schwest<br>titere Informatio                       | 04.05.1966<br>Unbekannt  Well<br>Ehepartner<br>Person suchen<br>ETZT - Aufenthaltsort: Etage<br>st nach meinen Information<br>ternzimmer fragen(KH: NW<br>onen sind mir nicht zugängli                                 | iblich O männlich O diver<br>e 3 im Schwesternzimmer fragen(KH<br>en leider verletzt und als Aufenthalts<br>47228 Duisburg Johanniter-Kranken<br>ich.                                         | rse<br>Dann den Button "Vermisste Person suchen"<br>drücken.<br>: NW 47228 Duisburg Johanniter-Krankenhaus)<br>Das Suchergebnis sieht wie folgt aus.<br>Alles was außerhalb der Klammer steht wurd<br>das Textfeld "Verbleib" eingetragen und in<br>Klammern steht das aus der Liste ausgewäh<br>Krankenhaus                               |
| Geburtsdatum<br>Geschlecht<br>Verhältnis zum<br>Anrufer<br>Vermisste<br>:hergebnis: VERLI<br>:ole Bergmann is<br>ige 3 im Schwest<br>:itere Informatio<br>i kann jetzt leide | 04.05.1966<br>unbekannt • wel<br>Ehepartner<br>Person suchen<br>ETZT - Aufenthaltsort: Etage<br>st nach meinen Information<br>ternzimmer fragen(KH: NW<br>onen sind mir nicht zugängli<br>er nicht weiter mit Ihnen so | iblich O männlich O diver<br>e 3 im Schwesternzimmer fragen(KH<br>en leider verletzt und als Aufenthalts<br>47228 Duisburg Johanniter-Kranken<br>ich.<br>rechen, da noch viele andere Anrufer | rse<br>Dann den Button "Vermisste Person suchen"<br>drücken.<br>: NW 47228 Duisburg Johanniter-Krankenhaus)<br>ort ist bekannt:<br>haus)<br>Das Suchergebnis sieht wie folgt aus.<br>Alles was außerhalb der Klammer steht wurd<br>das Textfeld "Verbleib" eingetragen und in<br>Klammern steht das aus der Liste ausgewäh<br>Krankenhaus. |

#### Vermisster

Neur Vermisste Person

105

Dann gebies Sie mir jetzt bitte die Personalien der gesachten Person. Ich benötige für eine richtige Sache Nachnamen und Vornamen, sowie des Geburtsdahum (umt des Geschlecht).

| Tambinnami                                                                                                    | Begman                                  |                |                    |              |                                       |                                                                                                |
|----------------------------------------------------------------------------------------------------|-----------------------------------------|----------------|--------------------|--------------|---------------------------------------|------------------------------------------------------------------------------------------------|
| Vornamieh                                                                                                    | l,lars                                  |                |                    |              |                                       |                                                                                                |
| Gebortzdatum                                                                                                    | (10.30,2210)                            |                |                    |              |                                       |                                                                                                |
| Geschlacht                                                                                                    | C unbekannt                             | 2 weihtion     | • mannlich         | O deen       |                                       |                                                                                                |
| Verhaltels zum<br>Annufer                                                                                                    | (Kind                                   | () Keine Pers  | Go<br>ion gefunden | Linet 4.5    |                                       |                                                                                                |
| Verminne                                                                                                    | Person authen                           |                |                    |              |                                       |                                                                                                |
| Sechangabnis: Raine                                                                                                    | Person gefunden                         |                | 8                  | OK           |                                       |                                                                                                |
| Weitere Anga                                                                                                    | older nich keine tel<br>iben zum Vermis | sten ausblend  | in Bergmann, Da    | nin one orat | Das Suche                             | rgebnis sieht wie folgt aus wenn                                                               |
| lifte bountworten                                                                                                    | tile one petet die fah                  | penden Fragen. |                    |              | Die Rückm<br>direkt und<br>mit "OK" z | eldung erfolgt einmal auf der Seite<br>auch mittels Pop-Up Fenster welches<br>u schließen ist. |
| Sector and the sector sector s |                                         |                | Autoon             |              |                                       |                                                                                                |
| PLZ                                                                                                    |                                         |                |                    |              |                                       |                                                                                                |
| ØI‡                                                                                                    |                                         |                |                    |              |                                       | Angaben zum Vermissten…"                                                                       |
| Dumbenlund                                                                                                    |                                         |                |                    |              |                                       |                                                                                                |

Bisher haben wir leider noch keine Informationen zu Jan Bergmann. Damit wir weiter suchen können, benötige ich noch weitere Angaben von Ihnen.

Weitere Angaben zum Vermissten ausblenden...

505

#### Mit dem Button "Adressübernahme" wird automatisch die Adresse des Anrufers mit Straße/Nr. Adressübernahme übernommen, so dass diese nicht nochmals eingegeben werden muss bei Adressgleichheit PLZ Ort Bundesland Staat V Familienstand Unbekannt v Geburtsname Staatsangehörigkeit Vermuteter Aufenthaltsort 14

#### Bitte beantworten Sie mir jetzt die folgenden Fragen.

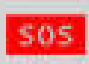

#### Außerdem können uns die folgenden Angaben noch wesentlich bei der Suche helfen.

| Phänotypus<br>Kaukasisch/<br>Europäisch |               | Mongolisch/<br>Asiatisch |        | Negroid/<br>Afrikanisch |               |           |           |              |         |                                                                                                 |
|-----------------------------------------|---------------|--------------------------|--------|-------------------------|---------------|-----------|-----------|--------------|---------|-------------------------------------------------------------------------------------------------|
| <b>Die Beschreibu</b><br>Größe          | ng der<br>von | Statur gibt s            | veiti  | ere wichtige<br>cm      | Unters<br>bis | cheidun   | gsmöglic  | hkeiti<br>cm | en.     | Hier kann eine weitere detaillierte Beschreibur<br>der Vermissten Person eingetragen werden, di |
| Gewicht                                 | van           |                          |        | kg                      | bis           |           |           | kg           |         | zur späteren Identifizierung sehr hilfreich sein                                                |
| Die Beschreibu                          | ıg augi       | enfälliger De            | stall: | s unterstützt           | die Id        | entifizie | rung sehi | e            |         | kann.                                                                                           |
| Haarfarbe                               |               | Bland                    |        | Braun                   |               | Schwar    | 2         |              |         |                                                                                                 |
|                                         |               | Rot                      |        | Grau                    |               | Welß      |           |              |         |                                                                                                 |
| Farbton                                 |               | Ergraut                  |        | Gefärbt                 |               |           |           |              |         |                                                                                                 |
| -                                       |               | Strähnchen               |        |                         |               |           |           |              |         |                                                                                                 |
| ईस्ती                                   |               | Glatt                    |        | Gewellt                 | C             | Lockig    |           |              |         |                                                                                                 |
| Gescheiteit                             |               | Links                    | d      | Rechts                  | ť             | Mitte     |           |              |         |                                                                                                 |
| Augenfarbe                              |               | Blau                     |        | Grau                    |               | Grün      | Brau      | un I         | Schwarz |                                                                                                 |
| Brillenträger                           |               | Ja                       |        |                         |               |           |           |              |         |                                                                                                 |
| Personenbeschre                         | bung          |                          |        |                         |               |           |           | 1            |         |                                                                                                 |

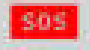

#### SÖS

Ich habe nun Daten, die ich abgleichen kann. Sobald ich Informationen für Sie habe, melde ich mich wieder bei Ihnen. Vielen Dank für Ihre Hilfe. Falls Sie weitere Informationen für uns haben, rufen Sie uns bitte wieder an.

Ich kann jetzt leider nicht weiter mit Ihnen sprechen, da noch viele andere Anrufer warten. Auf Wiederhören.

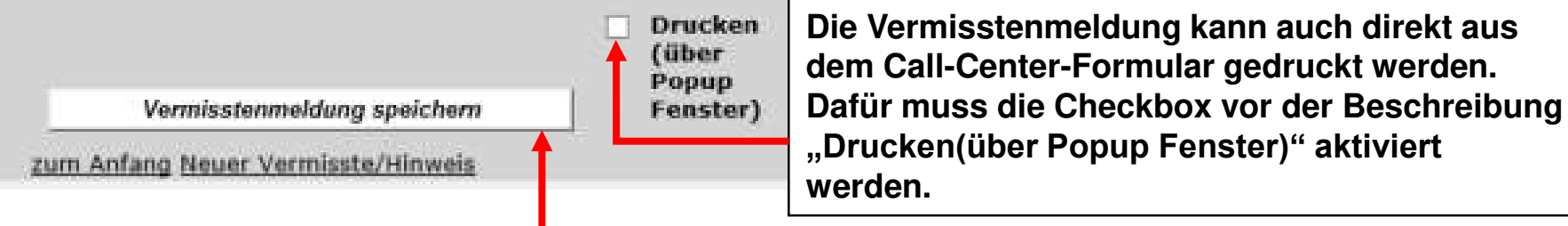

Der Button "Vermisstenmeldung speichern" ist nur sichtbar wenn zuvor zwingend der Button "Vermisste Person suchen" angeklickt wurde. Dieser Button muss auch zwingend gedrückt werden wenn

die Vermisste Person über den "Bearbeiten" Button beim

Anrufer geöffnet wurde.

Bearbeiter

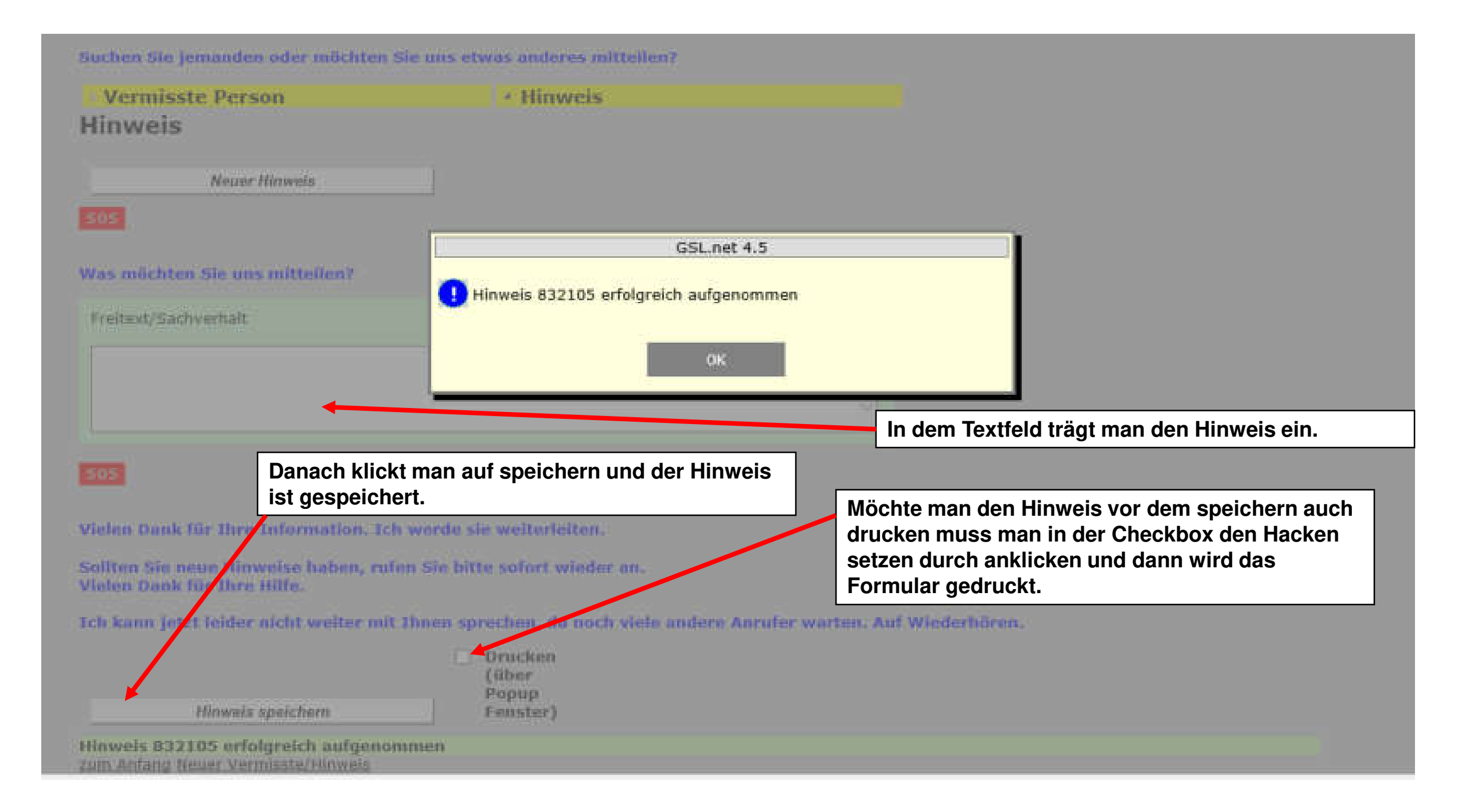

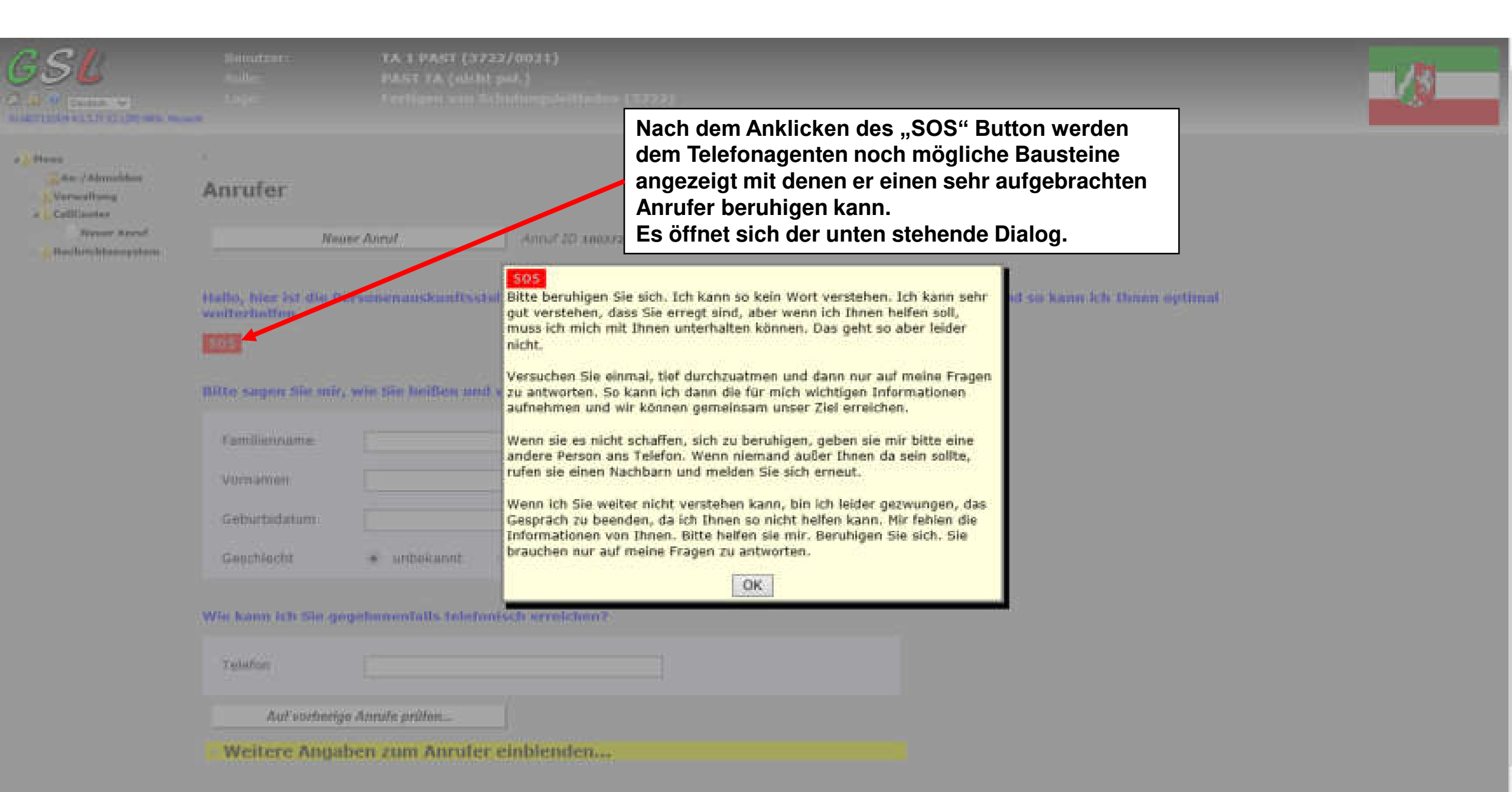

Dieser Hinweisdialog dient der Vermeidung von Datenverlusten.

Er taucht nur auf wenn im Call-Center-Formular die Seite noch nicht gespeichert wurde und man versucht die Seite zu wechseln.

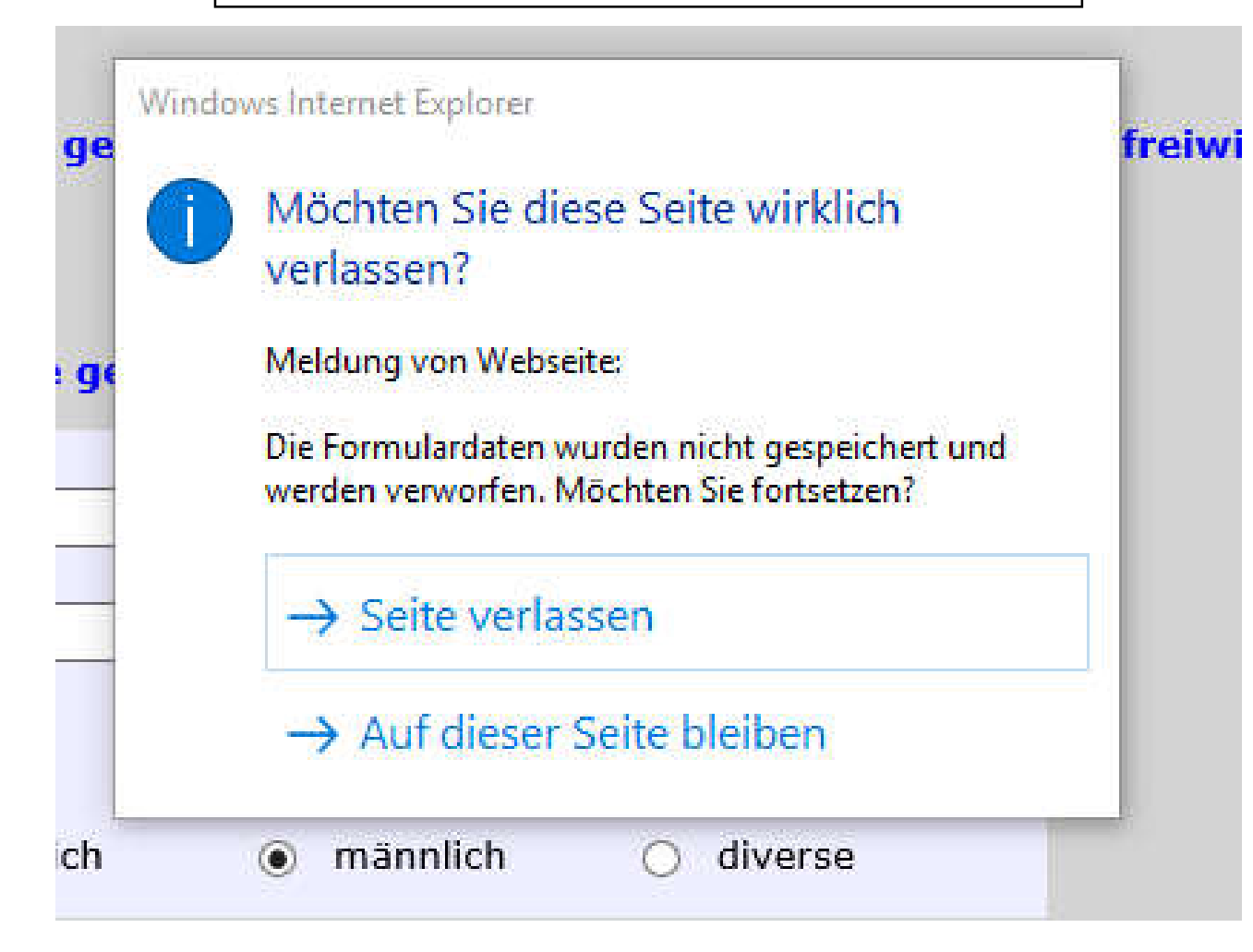

## Passwort ändern Rettung L Rettung SB PAST L PAST SB PAST TA

Die Lagemanager und den Leitungsrollen können hier auch im Rahmen ihrer Berechtigung bei einem anderen Mitarbeiter das Passwort ändern. Wenn dieser sich dann erneut anmeldet muss dieser wieder sein Passwort ändern wie bereits am Anfang des Dokumentes beschrieben.

| inu                       | Password änder  | n:                                                                                                    |
|---------------------------|-----------------|----------------------------------------------------------------------------------------------------|
| An-/ Abmeiden             | Benutzer:       | 28/0042/Rettung SB)Kai Liste 💉                                                                         |
| Passwort andern           | Neues Passwort: |                                                                                                    |
| Festgestellte Person (PM) |                 | 12 bis 32 Zeichen: mind. je ein Klein-, ein Großbuchstabe, eine Ziffer und ein Sonderzeichen aus 10 #5 |
| CallCenter                |                 |                                                                                                    |
| Recherche/S8              | Wiederholung:   |                                                                                                    |
| Statistik                 |                 |                                                                                                    |
| Nachrichtensystem         |                 |                                                                                                    |
| Ressourcen                |                 |                                                                                                    |

# Lageinternes Nachrichtensystem

Alle Benutzerrollen

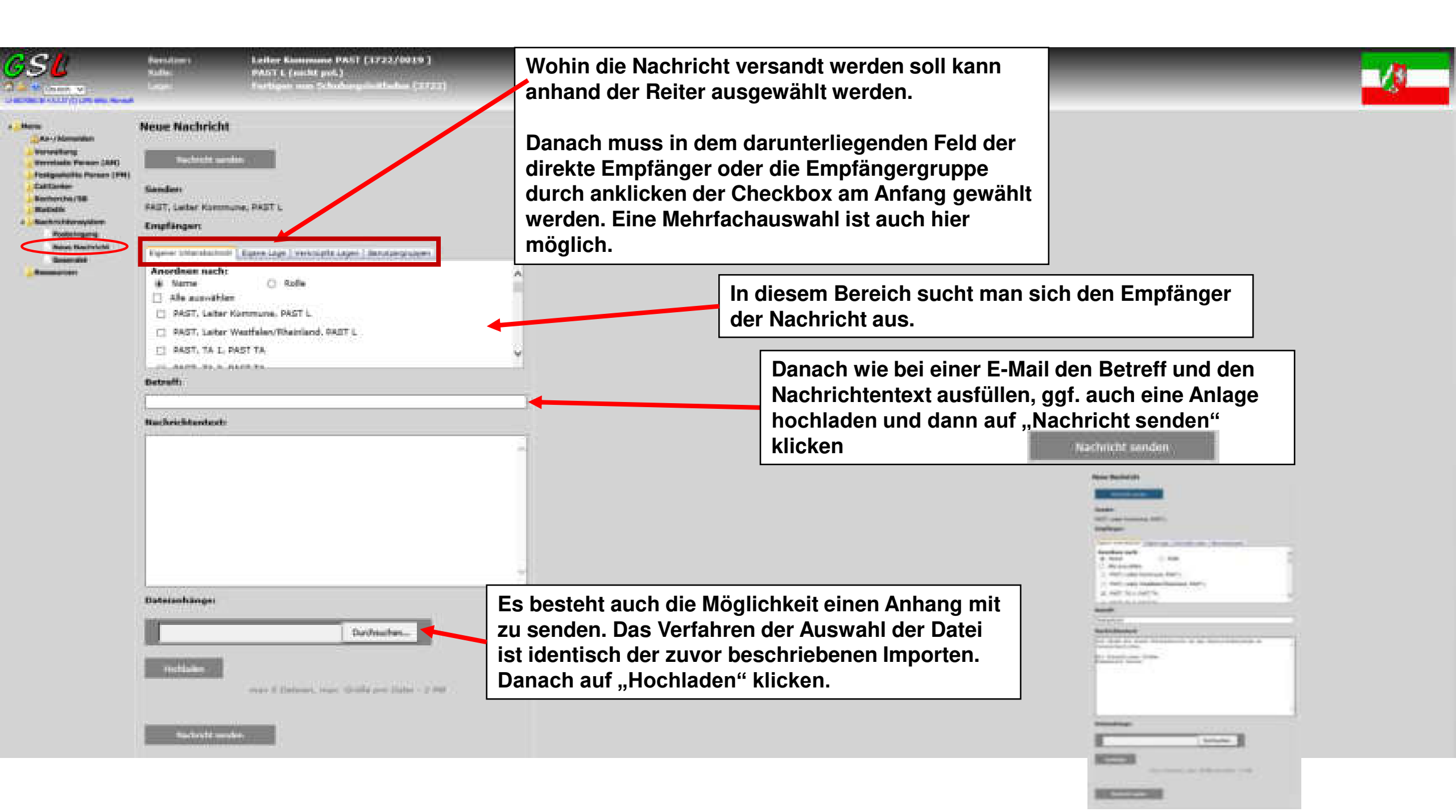

|                                            | Benut<br>Anile:<br>Lage: | zor:                       |       | TA 1 PAST (3722/00<br>PAST TA (nicht pol.)<br>Fertigen von Schulu | 121 )<br>nysleitføden (3727) |                | -            |                            |                            |
|--------------------------------------------|--------------------------|----------------------------|-------|-------------------------------------------------------------------|------------------------------|----------------|--------------|----------------------------|----------------------------|
| 11 002700349 45 3 27 (C) (240 1996, Manual | Poste                    | Das bl                     | inken | de "Kuvert" si                                                    | gnalisiert eine              | n neuen        | Nachricht    | teneingang                 |                            |
| An-/Abmelden                               | Poste                    | <u>Neu</u>                 | Anh.  | Sendedatum/Zeit                                                   | Von (Name)                   | Van<br>(Rolie) | Betreff      |                            |                            |
| Posteingang<br>Neue Nachricht<br>Gesendet  | Al                       | -<br>le Nachri<br>arkieren | chten | 27.08.2020 08:27<br>Markings Nachardte                            | PAST, Leiter Kommur          | NE PAST L      | Testnachrich | Wenn man auf den Link unte | erhalb des Betreffs klickt |

|                                                                               | Benutzer: TA 1 PAST (3722/0021.)<br>Rolle: PAST TA (nicht pol.)<br>Lager: Fertigen von Schedungsleitfaden (1722)                                                                                           |                                                                                                    |
|-------------------------------------------------------------------------------|----------------------------------------------------------------------------------------------------|----------------------------------------------------------------------------------------------------|
| An - / Alamatidam<br>Californian<br>Californian<br>Nervositang<br>Californian | Nachricht<br>Antwohen Alles Astrophen Weiterlieten Lüschen                                                                                                    |                                                                                                    |
|                                                                               | Betreff:<br>Testnachricht<br>Sender:<br>PAST, Leiter Kommune, PAST L<br>Empfänger:<br>PAST, TA 1, PAST TA<br>Gesendet am:                                                                                  | Geöffnete Nachricht. Die Buttons zeigen die mögliche<br>weitere Bearbeitungsmöglichkeit der Nachricht an. |
|                                                                               | 27.08.2020 08:27:00 Nachrichtentext: Toh sende dir diese Testoschricht um das Nachrichtenøysten ruveranschaulichen. Mit freuodlichen Grüßen Kommuneler Leiter Datelanhänge: Adm.Adduetten Modulaten Louten |                                                                                                    |

### **Kontaktdaten**

Landesamt für Zentrale Polizeiliche Dienste Nordrhein-Westfalen - LZPD NRW -Schifferstraße 10, D-47059 Duisburg +49 (0)203 / 4175-0

#### Zentralstelle beim LZPD NRW zur Anforderung von Lagen

IT-Leitstelle +49 (0)203 / 4175-2222 E-Mail-Funktionspostfach: IT-Leitstelle.LZPD@polizei.nrw.de

#### Informationen und Fragen rund um GSL.net

Maik Göddenhenrich +49 (0)203 / 4175-1213 Maik.Goeddenhenrich@polizei.nrw.de Kathrin Kruse +49 (0)203 / 4175-1215 Kathrin.Kruse@polizei.nrw.de E-Mail-Funktionspostfach: **GSL.net@polizei.nrw.de**